| 基本操作             | 2-2    |
|------------------|--------|
| 本機の操作について        | 2-2    |
| 画面の見かた(待受画面のしくみ) | 2-3    |
| タッチパネルについて       | 2-4    |
| 機能呼び出し           | 2-6    |
| 機能の呼び出しかた        | 2-6    |
| メインメニューの使いかた     | 2-7    |
| 基本的な機能だけを利用する    |        |
| (シンプルメニュー)       | . 2-10 |
| 簡単な操作で機能を呼び出す    | . 2-11 |
| 待受画面に機能を登録して呼び出す |        |
| (デスクトップショートカット)… | . 2-12 |
| 複数の機能を切り替えて利用する  |        |
| (マルチジョブ機能)       | . 2-14 |
| モーションコントロール      | .2-15  |
| モーションコントロールについて  | . 2-15 |
|                  |        |

| 2-2     | 基本機能             | 2-17 |
|---------|------------------|------|
| 2-2     | マナーモードと電波Offモード  | 2-17 |
| +) 2-3  | 文字サイズを変更する       | 2-18 |
| 2-4     | 待受画面の画像を変更する     | 2-19 |
| 2-6     | メニュー画面などを一括で変更する | )    |
| 2-6     | (きせかえアレンジ)       | 2-20 |
| 2-7     | 着信時の動作を変更する      | 2-21 |
|         | その他の基本機能         | 2-22 |
| 2-10    | セキュリティ           | 2-23 |
| 2-11    | 操作用暗証番号を変更する     | 2-23 |
| לב<br>ל | 本機の利用を禁止/制限する    | 2-24 |
| ) 2-12  | 本機の情報を守る         | 2-25 |
| 5       | ソフトウェア更新         | 2-26 |
| 2-14    | ソフトウェアを更新する      | 2-26 |
| 2-15    | ダブルナンバー          | 2-27 |
| 2-15    | ダブルナンバーを利用する     | 2-27 |
|         | モードについて          | 2-28 |
|         | 便利な機能            | 2-30 |
|         | こんなときは           | 2-38 |

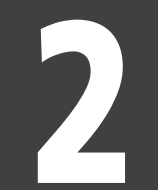

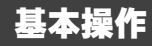

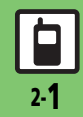

### 本機の操作について

基本操作

2

# 

左右に振ると機能が呼び出せるなど、本機の 傾きや動きでいろいろな操作を行うことが できます。(あらかじめ設定が必要です。)

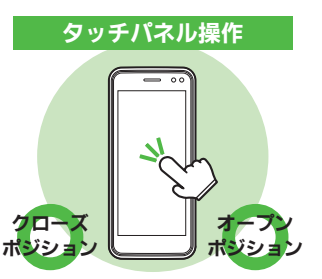

本機はボタン操作をはじめ、タッチパネル、モーションコントロールなど、いろいろな方法で操作できます。また、タッチパネルの

誤動作を防ぐためのしくみもあります。お使いになる前に、その全体像を簡単に知っておきましょう。

画面に表示される項目やボタン(ソフトキー) に直接触れて操作する方法です。本機のほと んどの操作が行えます。

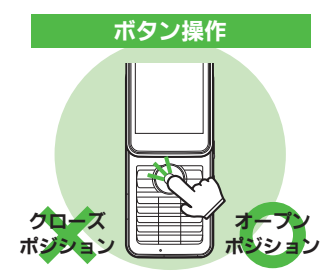

ボタンを押して操作する、おなじみの操作方法です。本機のほとんどの操作が行えます。

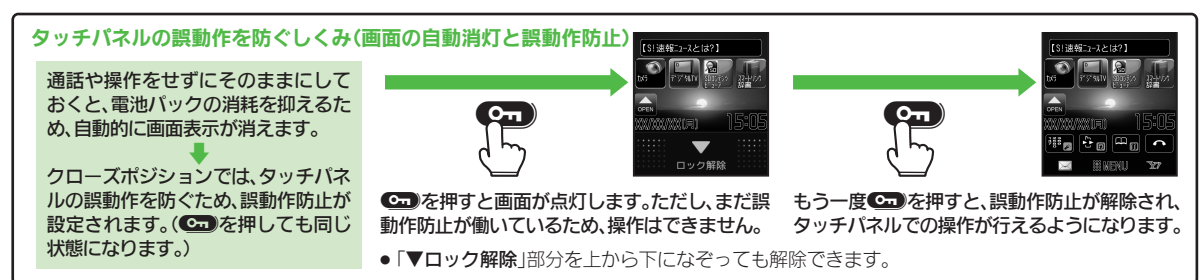

### 使いこなしチェック!

◎便利 ●画面が消灯しても誤動作防止を設定しない●クローズポジションにするたびに誤動作防止を設定したい(27 P.2-31)

基本操作

### 画面の見かた(待受画面のしくみ)

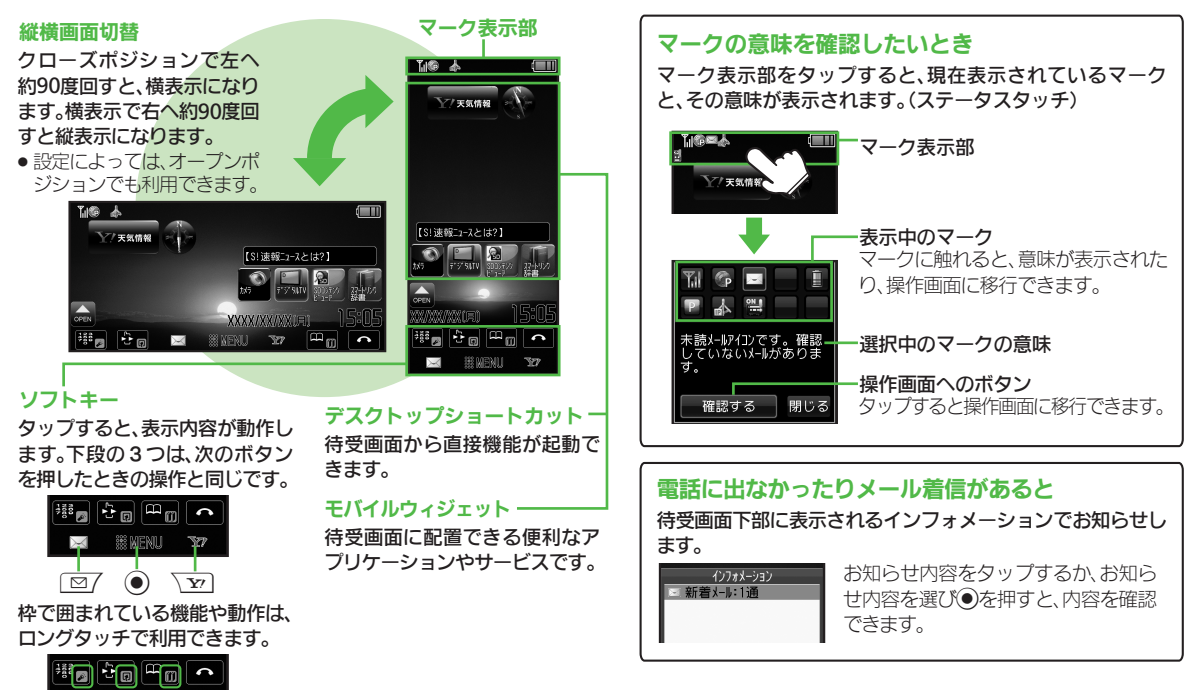

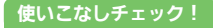

(沙便利) ●インフォメーションの履歴を利用したい(CC P.2-31)

### タッチパネルについて

本機はディスプレイ部がタッチパネルと なっているため、指で触れたりなぞったり して操作することができます。

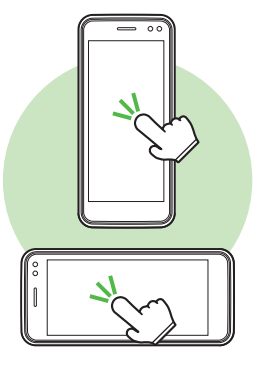

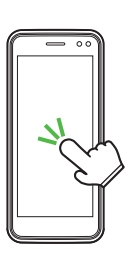

■タップ

項目や画面内のボタン(ソフトキー)に軽く触れて、すぐに指を離します。触れて離すだけで、その項目の画面に移動したり、ソフトキーの操作が実行されます。

 メニューの決定操作など、1度のタップで 動作しないときは、もう1度同じ場所をタ ップしてください。(2回タップ)

### 特殊操作(ダブルタップ)

複数の機能を切り替えて使っているとき(マ ルチジョブ機能使用時)の表示サイズ切替や、 画像の拡大/縮小など、すばやく(約0.6秒以 内に)2回タップすると動作するものもあり ます。

### 項目選択・決定/ソフトキー操作

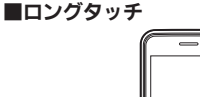

画面に触れたまま、しばらくそのままにして おきます。画面が切り替われば指を離します。

### ロングタッチの操作例

### ソフトキー操作時は

- タップとは別の操作(例:「**1**」をロング タッチすると辞書が起動)が行えます。
- 待受画面や機能の操作中などは

画面をロングタッチすると、利用できる おもなメニューが表示されます。

ブラウザ画面や静止画撮影後は 画面の部分拡大が行えます。

### 文字入力中は

文字キーをロングタッチすると、濁点や 半濁点の候補が表示されます。

基本操作

### 移動/描画(ドラッグ)

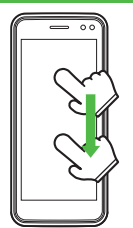

画面に触れたまま目的の場所まで移動して、指 を離します。アイコンを移動するときや、リス ト画面などをスクロールするときに使います。

### 画面移動(フリック)

画面に触れて移動したい方向に軽く指をはじ きます。メニューなど、リスト画面の隠れた部 分を見たいときに便利です。

### 拡大/縮小(ピンチ)

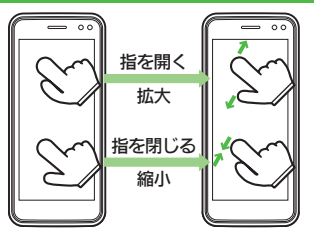

2本の指で画面に触れたまま指を開いたり、 閉じたりします。画像の拡大(指を開く)/縮 小(指を閉じる)などに使用します。

### タッチパネル利用時のご注意

- 次のような操作を行うと、動作しないことがあります。
  - ■手袋をした指や爪先での操作
- ペン、ボールペン、鉛筆など先の尖った
   ものでの操作
- 異物をディスプレイに載せたままでの操作
- 誤動作の原因となりますので、次の点に ご注意ください。
- ■濡れた指で操作しない
- ■強く押し過ぎない
- タッチパネル(ディスプレイ)に、市販のシールなどを貼らない
- ●タッチパネルで思うように操作(ボタン や項目を選択)できないときは、タッチ パネル補正(ビアP.2-9)を行ってください。

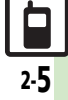

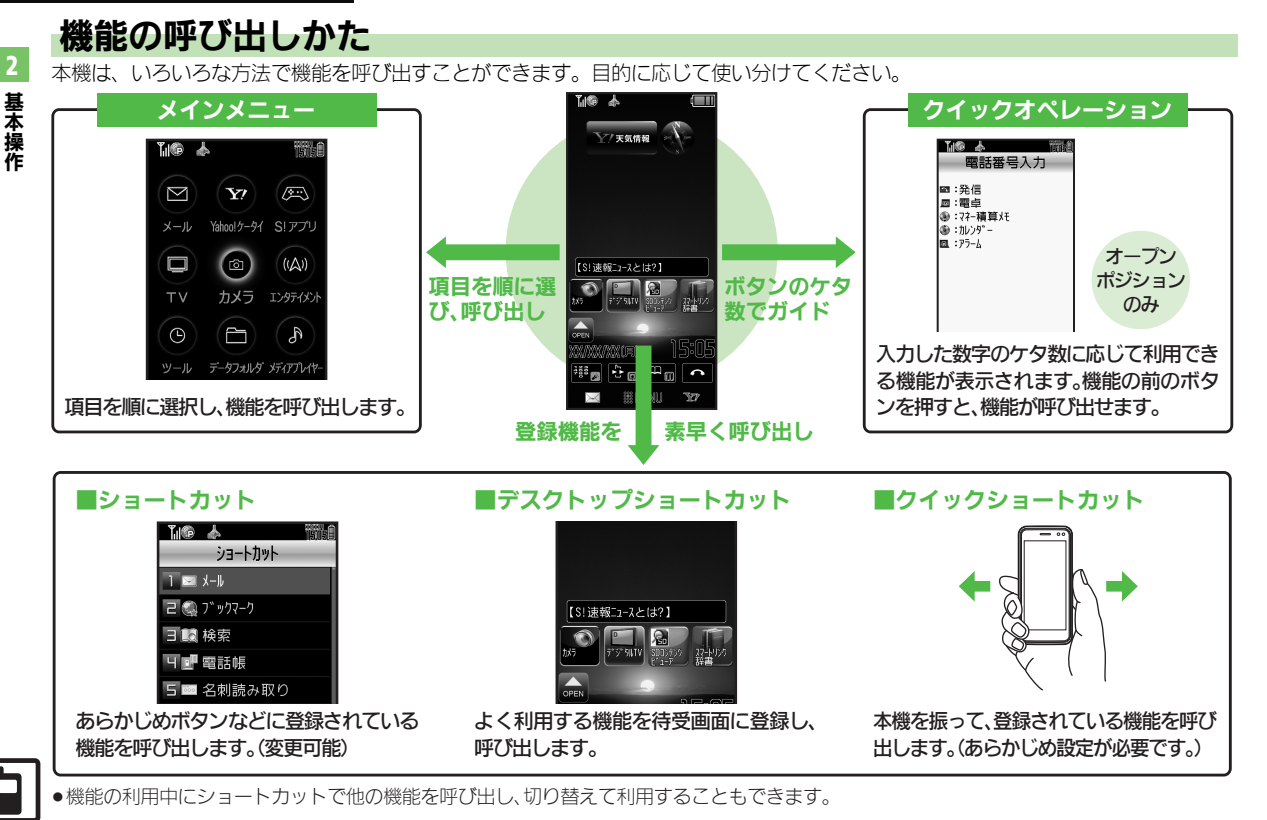

### メインメニューの使いかた

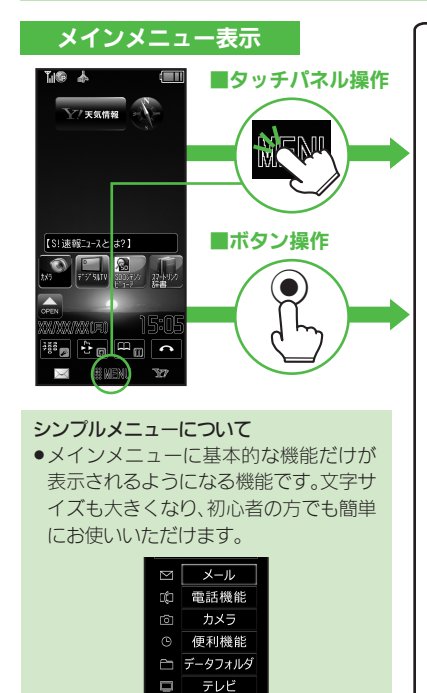

| メインメニューのしくみ                         |                              |                  |  |  |  |
|-------------------------------------|------------------------------|------------------|--|--|--|
|                                     | 🌆 🔺 🚃 🎆 🌐 メインメニュー項目          |                  |  |  |  |
| 次の機能やサービスが利用できます。                   |                              |                  |  |  |  |
|                                     | メール                          | メールを利用します。       |  |  |  |
|                                     | Yahoo!ケータイ                   | インターネットに接続します。   |  |  |  |
|                                     | S!アプリ                        | ゲームなどのアプリを利用します。 |  |  |  |
| TV カメラ エンタテイメント                     | TV                           | テレビを視聴します。       |  |  |  |
| (S) (E) (S)                         | カメラ                          | 静止画や動画を撮影します。    |  |  |  |
| ツール データフォルダ メディアプレイヤー               | エンタテイメント                     | 情報ツールを利用します。     |  |  |  |
| RA CD R                             | ツール                          | 便利な機能を利用します。     |  |  |  |
| 151-ケ-54) 雷話機能 設定                   | データフォルダ                      | 静止画などのデータを確認します。 |  |  |  |
|                                     | メディアプレイヤー                    | 音楽や動画を再生します。     |  |  |  |
|                                     | コミュニケーション                    | 便利なサービスを利用します。   |  |  |  |
| JA3991A                             | 電話機能                         | 電話関連の機能を利用します。   |  |  |  |
|                                     | 設定                           | いろいろな設定をします。     |  |  |  |
|                                     | メインメニュー約了                    |                  |  |  |  |
| 「 ニメイノメニュー絵」 (座画) / ふでも同样)          |                              |                  |  |  |  |
|                                     |                              |                  |  |  |  |
| ショートカット衣示<br>シュートカットが表示されます(回訳でも同样) |                              |                  |  |  |  |
|                                     | ショートカットの弦小されより。(「「「「」」とつ同様。) |                  |  |  |  |
| ーーーーー リスタマイス<br>きせかうアレンバが行うます       |                              |                  |  |  |  |
| させがんアレンシが行えより。                      |                              |                  |  |  |  |

ガイド機能で「ボタンのはたらき」を確認することを例に、ボタンとタッチパネルのメニュー操作を説明します。

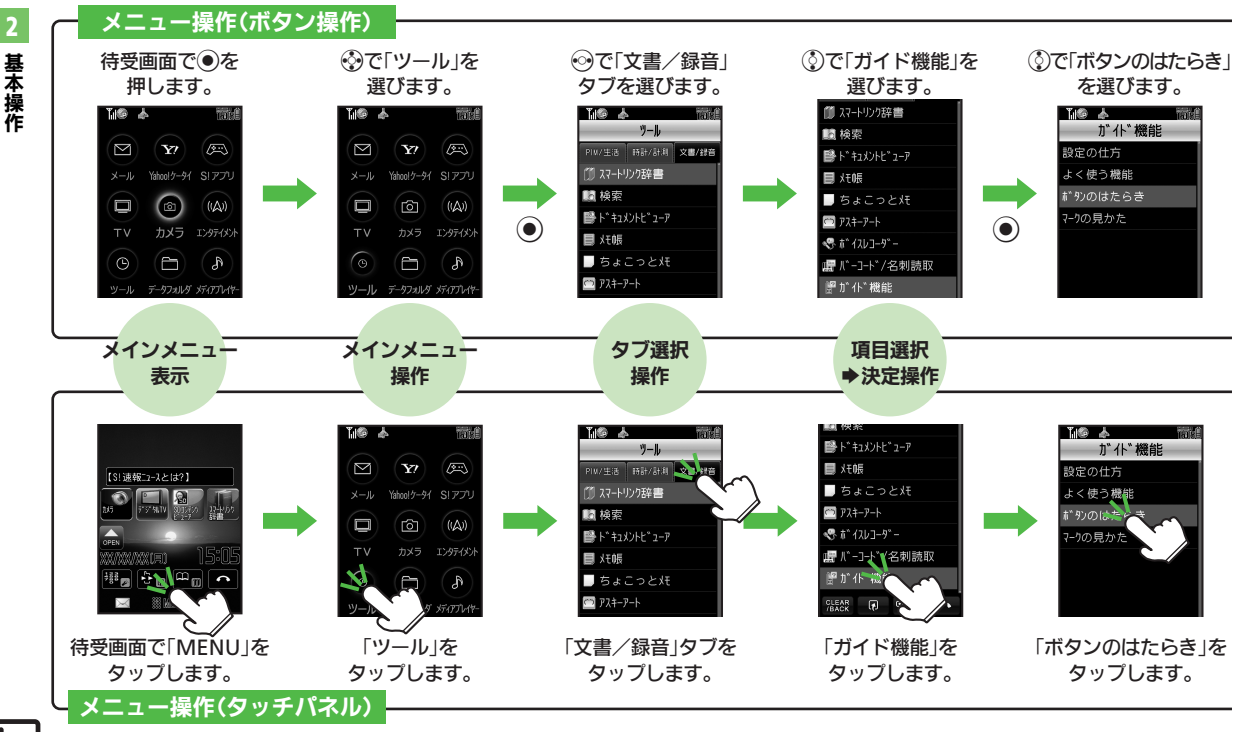

基本操作

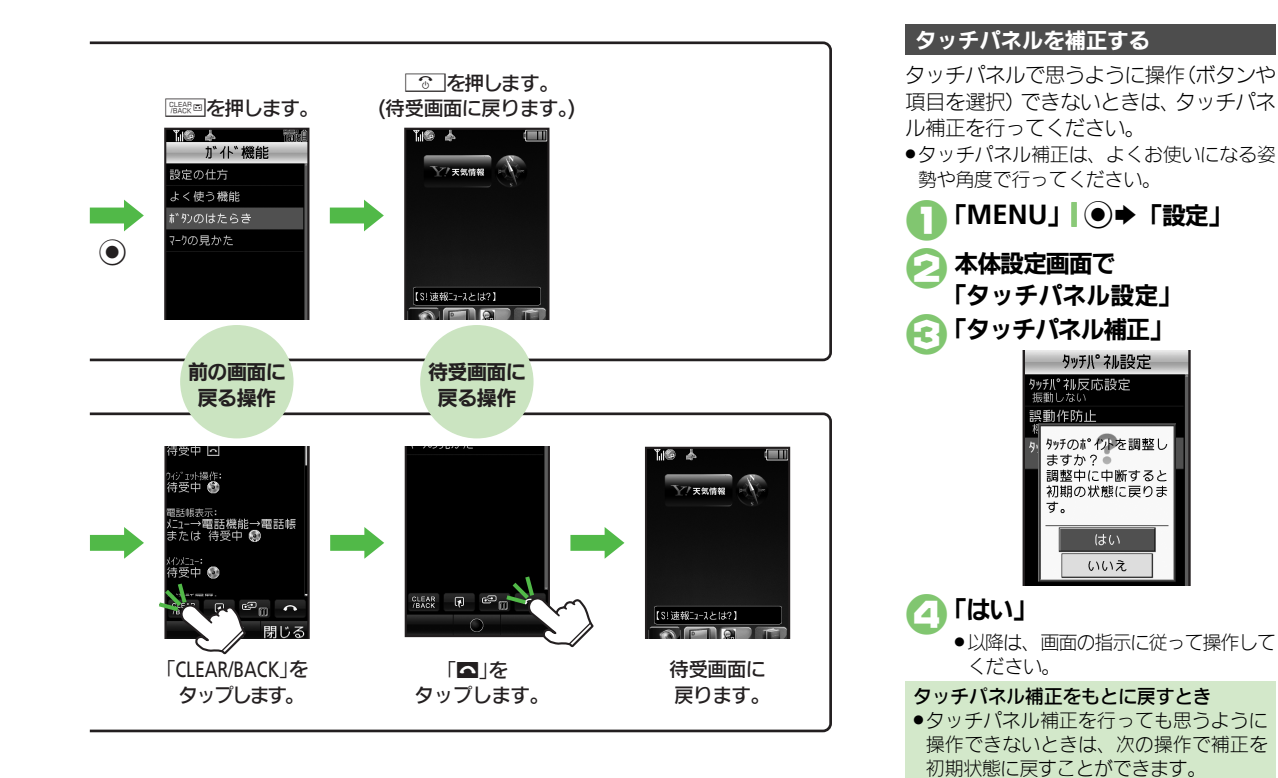

④のあと「CLEAR/BACK」Ⅰ 職員

基本操作

### 基本的な機能だけを利用する(シンプルメニュー)

### シンプルメニューのはたらき

シンプルメニューに設定すると、基本的な 機能だけが表示されるようになります。

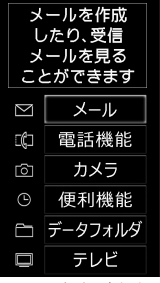

- ●画面に表示される文字が大きく、太くなり ます。
- 時計/カレンダー表示が「時計(大)」に設定されます。
- モーションコントロール操作は、利用できません。(画面の縦横切替を除く。)

| ■シンプルメニューで使用できる機能 |                                                                                                    |  |
|-------------------|----------------------------------------------------------------------------------------------------|--|
| メール               | 受信ボックス、新規作成、<br>下書き、テンプレート、送<br>信済みボックス、未送信<br>ボックス、SMS新規作成                                                    |  |
| 電話機能              | 電話帳、新規登録、簡易留<br>守再生、簡易留守設定、留<br>守電再生、オーナー情報、<br>スピードダイヤル/メール                                                   |  |
| カメラ               | —                                                                                                    |  |
| 便利機能              | カレンダー、アラーム、電<br>卓、壁紙・着信音、スマー<br>トリンク辞書、メモ帳、S!<br>GPSナビ、歩数計、簡易方<br>位計、S!ともだち状況、S!<br>一斉トーク、ダブルナン<br>バー設定、メニュー切替 |  |
| データフォルダ           | _                                                                                                    |  |
| テレビ               | _                                                                                                    |  |

待受画面でできるおもなボタン操作は、基本的に通常メニューと同様です。

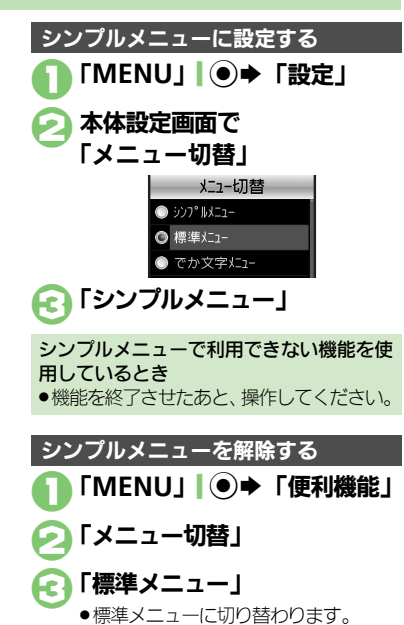

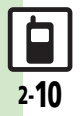

### 簡単な操作で機能を呼び出す

### リストから選んで機能を呼び出す

あらかじめ登録されている機能のリストを 表示して、そこから機能を呼び出します。 (ショートカット)

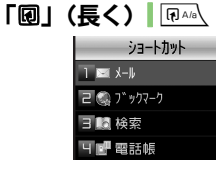

ショートカット画面

### 利用する機能決定 ・選んだ機能の画面が表示されます。 ショートカットの機能を変更するとき ②で「ショートカット設定」 今変更する

機能選択◆「メニュー」」
 ●機能分類決定◆登録する機能決定
 ショートカットの割り当てを変更するとき
 ②で「ショートカット設定」→変更する
 機能選択◆「メニュー」」
 ②?◆「移動」
 →移動先決定

### ボタンを長く押して機能を呼び出す

「☑」「☑7、「¥1」「☑7、 愛を長く押すと、あらかじめ登録されている次の機能を呼び出すことができます。(キーショートカット)

|          | S!メール作成画面表示                   |
|----------|-------------------------------|
| <b>Y</b> | ファミリンクリモコン起動                  |
| ٢        | PCサイトブラウザ<br>メニュー表示           |
| $\odot$  | 電話帳新規登録                       |
| $\odot$  | Bluetooth <sup>®</sup> On∕Off |
| •        | 赤外線通信On/Off                   |

### 登録されている機能を変更する

「**③長押し**」に電卓を登録する方法を例に 説明します。

### 「MENU」 ● 「設定」

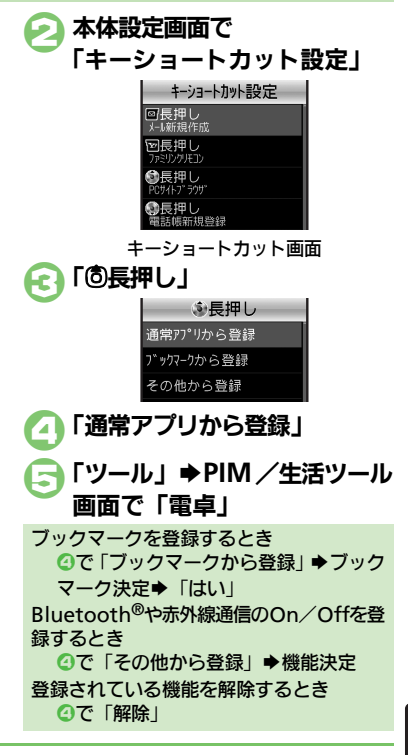

### 使いこなしチェック!

基本操作

### 待受画面に機能やデータを登録する 「い」(OPEN) 「い」(OPEN) 「」(OPEN) 「」(OPEN) 「」(OPEN) 「」(OPEN) 「」(OPEN) 「」(OPEN) 「」(OPEN) 「」(OPEN) 「」(OPEN) 「」(OPEN) 「

●ここでは、タッチパネルでの操作を中心に説明しています。

●「▲」(OPEN)が表示されていないとき は、「▲」 」 ご を押します。

選択「噐」タブ

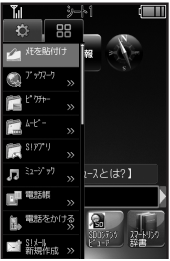

### 登録する機能やデータを待受 画面にドラッグ

**待受画面に機能を登録して呼び出す(デスクトップショートカット)** 待受画面に機能やデータのアイコンを貼り付け、アイコンを選ぶだけで目的の機能やデータを呼び出せる機能です。

●機能やデータが登録されます。

 「>>」は、下の階層にさらに機能など があることを示しています。

### 【□]「□](CLOSE)→登録終了

## 機能やデータの画面から登録するとき サブメニューに「待受画面にはる」と表示される機能やデータでは、この項目を決定すると、登録することができます。 登録した機能/データを解除するとき解除する機能やデータのアイコンをロングタッチ ◆「待受画面からはがす」 ◆ 「はい」

アイコンの表示位置を変えるとき

 移動する機能やデータのアイコンを目的 の位置までドラッグします。

### 登録した機能やデータを利用する 利用する機能やデータの アイコンをタップ

- ●機能やデータが起動(実行)されます。
- ●アイコンが表示されていないときは、
  - 「「」」。を押します。

### シートを切り替える

シートを利用すると、シートごとにデスク トップショートカットやモバイルウィ ジェットを貼り付けて、切り替えて使用す ることができます。

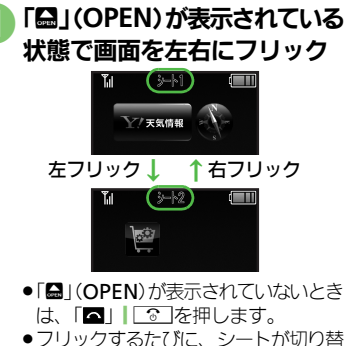

- ●フリックするたびに、シートが切り替 わります。
- シート名は画面上部に表示され、しば らくすると消えます。
- このあと、デスクトップショートカットを登録すると、表示されているシートに登録されます。

### ロックされたシートを利用するとき 「圖」 ◆ 操作用暗証番号入力 ◆ 「OK」 | ●

2·12

### ボタンでの操作

デスクトップショートカットの操作をボタンで行うときは、③を押して画面にポインタを表示させます。

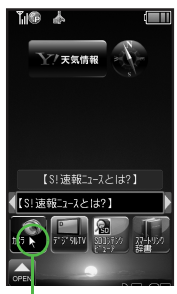

ポインタ

使いこなしチェック!

ボタンでの操作を終わるときは、
 ごを押します。(ポインタが消えます。)

| ●ポインタが表示さ                  | れている状態で行います。                                                                                                    |
|----------------------------|----------------------------------------------------------------------------------------------------|
| デスクトップ<br>ショートカットを<br>登録する | <ul> <li>         ⑦で「≦」(OPEN)にポインタ移動◆●◆     </li> <li>         図す●機能やデータ決定     </li> </ul>                       |
| 登録した機能や<br>データを利用する        | <ul> <li>         ⑦でアイコンにポインタ     </li> <li>         移動●●</li> </ul>                                             |
| 登録した機能や<br>データを解除する        | <ul> <li></li></ul>                                                                                              |
| アイコンを移動<br>する              | <ul> <li>         ⑦でアイコンにポインタ     </li> <li>         移動● ∑ ● 「配置を変</li> <li>         更する」●表示位置決定     </li> </ul> |
| アイコンを前面/<br>背面に移動する        | <ul> <li>         ⑦でアイコンにポインタ     </li> <li>         移動⇒ ∑⊇⇒「前面へ」/     </li> <li>         「背面へ」     </li> </ul>  |
| シートを<br>切り替える              |                                                                                                    |

ボタンでのおもな操作は次のとおりです。

2 基本操作

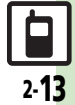

网络法

### 複数の機能を切り替えて利用する(マルチジョブ機能) マルチジョブ機能のはたらき マルチジョブ機能を利用する

ショートカットに登録されている機能を他 の操作中に呼び出して利用できます。

### インターネット利田中

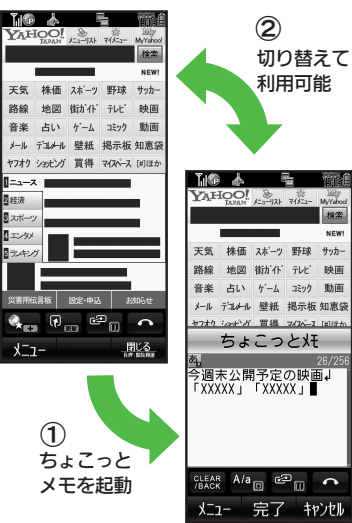

気になる情報をメモ

NEW

肿面

 ●着信音設定など一部の設定画面では、マルチ ジョブ機能が利用できないことがあります。

操作中に「□□」 □ □ □ 文字入力画面や電話番号入力(ダイヤ ル) 画面では、「**Q** | を長く押します。 ショートカット ] 🖂 X-II 2 🔍 ブックマーク 3 16 検索 リア 雷話帳 5 🔤 名刺読み取り 6 ちょこっと妊 7 肩 カレンター 機能決定 1-1 院 受信ボックス ■新規作成 🖙 新着メール受信 🎦 下書き 📑 テンプレート

●選んだ機能の画面が表示されます。

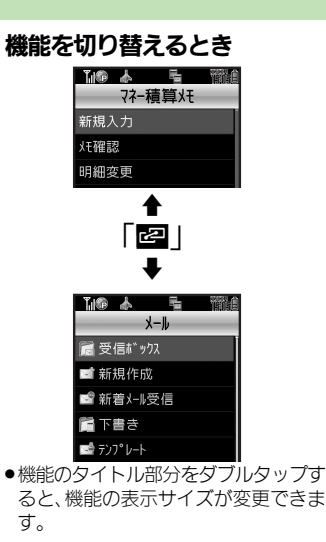

### 🗛 🗖 🖉 ●マルチジョブ機能終了

 ●確認画面が表示されたときは、画面の 指示に従って操作してください。

### モーションコントロールについて

本機には、傾きや動きを検出するモーションコントロールヤンサーが搭載されています。本機を動かすことで、画面を切り替えたり、 音やバイブを止めることができます。

●誤動作防止が設定されているときや、画面が消灯しているときは利用できません。

●あらかじめ利用したい機能で、モーションコントロールが有効になるように設定しておく必要があります。

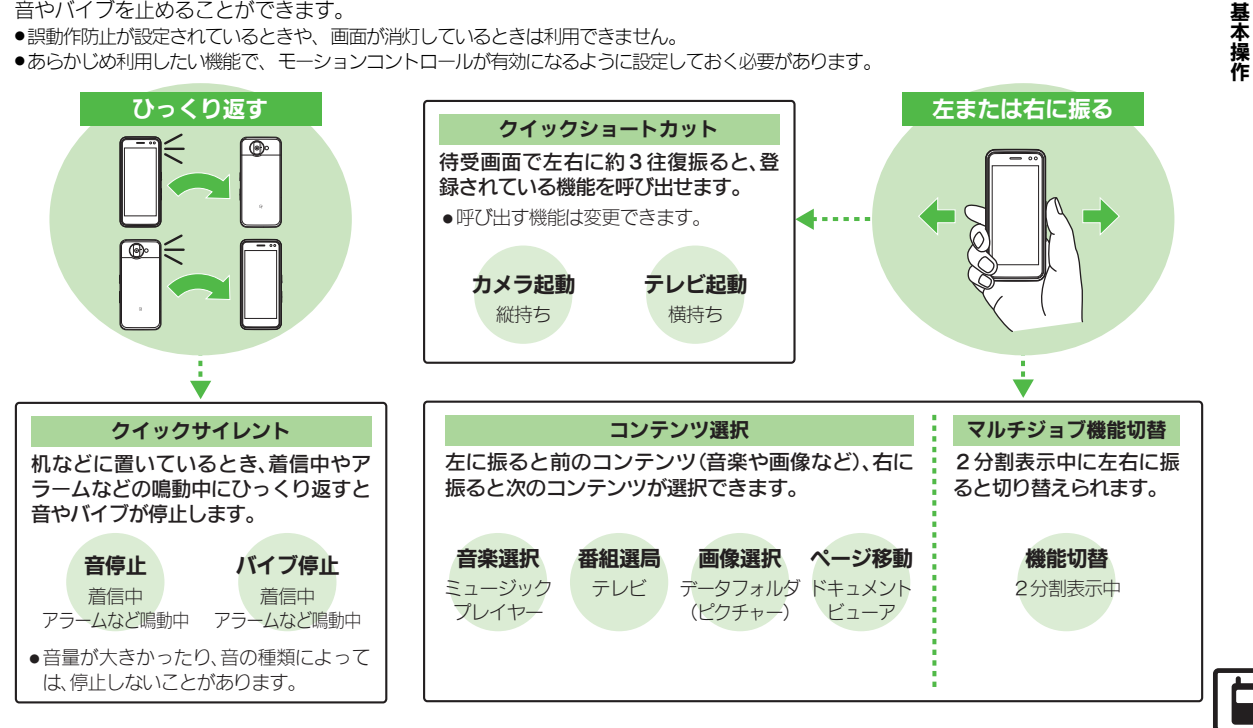

### モーションコントロール

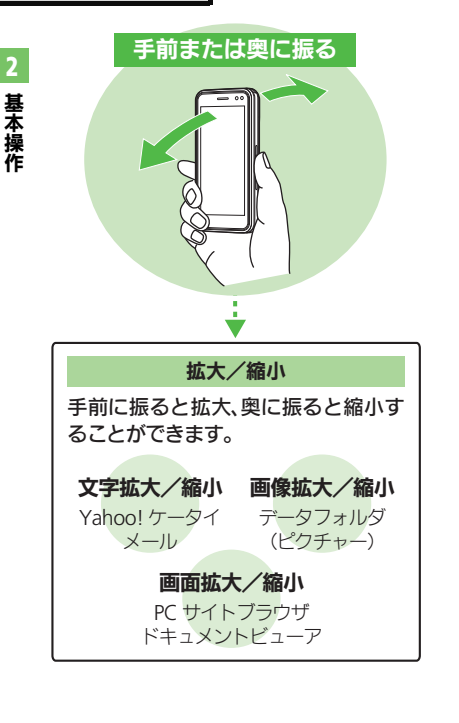

使いこなしチェック!

| モーションコントロール操作を有効にする                 |
|-------------------------------------|
|                                     |
| 🕟 本体設定画面で                           |
| 「モーションコントロール設定」                     |
|                                     |
| モーションコントロール設定                       |
| 縦横画面切替<br>オープシン時国定(縦)               |
| ウイックショートカット<br>Off                  |
| アウション設定                             |
| アウション練習                             |
| モーションコントロール補正                       |
| モーションコントロール設定画面                     |
| <€ 「アクション設定」                        |
| 🕢 動作決定                              |
|                                     |
|                                     |
| クイックショートカットを有効にする                   |
| ● モーションコントロール設定画面                   |
| ● こ ジョンコントロ ル設定自国<br>で「クイックショートカット」 |
|                                     |
| IOn/Ott設定」                          |
| 🔁 [On]                              |

シークレットモードの解除について

 次の操作でシークレットモードを一時的 に解除できます。

操作用暗証番号入力◆本機を左または右 に振る

■待受画面でクローズポジションにして自動的に画面表示が消灯すると、「表示しない」に戻ります。

モーションコントロール利用時のご注意

- 本機の振りかたや持ちかたによっては、正 しく動作しないことがあります。
- 音やバイブレータが鳴動しているときは、 モーションコントロールが動作しないことがあります。
- モーションコントロール操作は、周りの 安全を確認したうえで、本機をしっかり と握り、強く振りすぎないようにしてく ださい。人や物にあたり、けがなどの事 故の原因となったり、本機が故障/破損 する原因となります。また、本機を強く 振りすぎると、誤って本機を投げてしまっ たり、手首を痛める原因となります。

② 愛
朝 ● 画面を横向きにしても横画面表示にしない●オーブンポジションでも縦横画面切替を有効にしたい●本機を振って呼び出せる機能を変更したい ● モーションコントロール操作を練習したい●モーションコントロールを補正したい((了了P.2-32)

### マナーモードと電波Offモード

### マナーモードを利用する

着信があったりアラームが動作しても、本 機から音が出ないようにします。

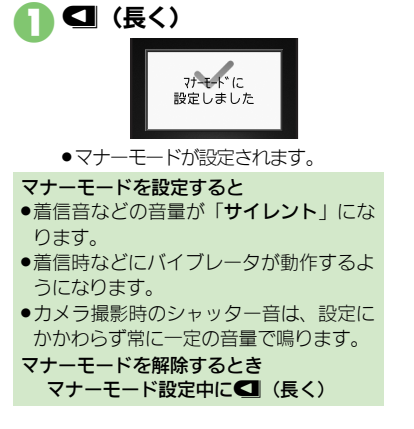

### 電波Offモードを利用する

- 電源は入れたまま、電波の送受信だけを停止します。
- 電波の送受信を停止すると、電話の発着信、 メールの送受信、インターネット接続など、
   電波をやりとりする機能が利用できなくなります。
  - ●「MENU」 ●「設定」 ● [5] 「ネットワーク」 タブ

### 「電波Offする」

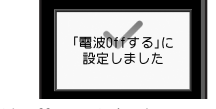

●電波Offモードが設定されます。

電波Offモードを解除するとき ©で「電波Offしない」

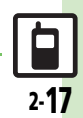

使いこなしチェック!

### 基本機能

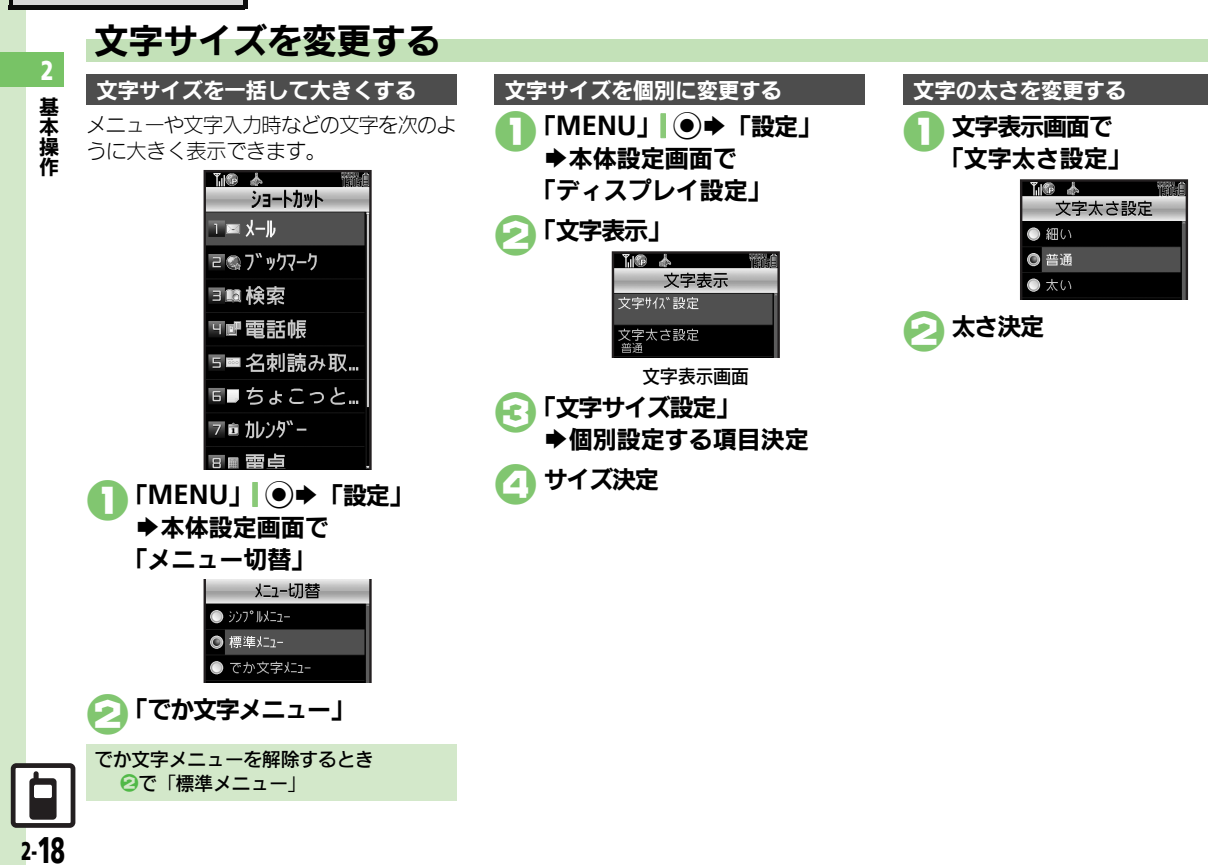

+° 77-

いた文字 デョル

このフォルダを設定

基本操作

### 待受画面の画像を変更する

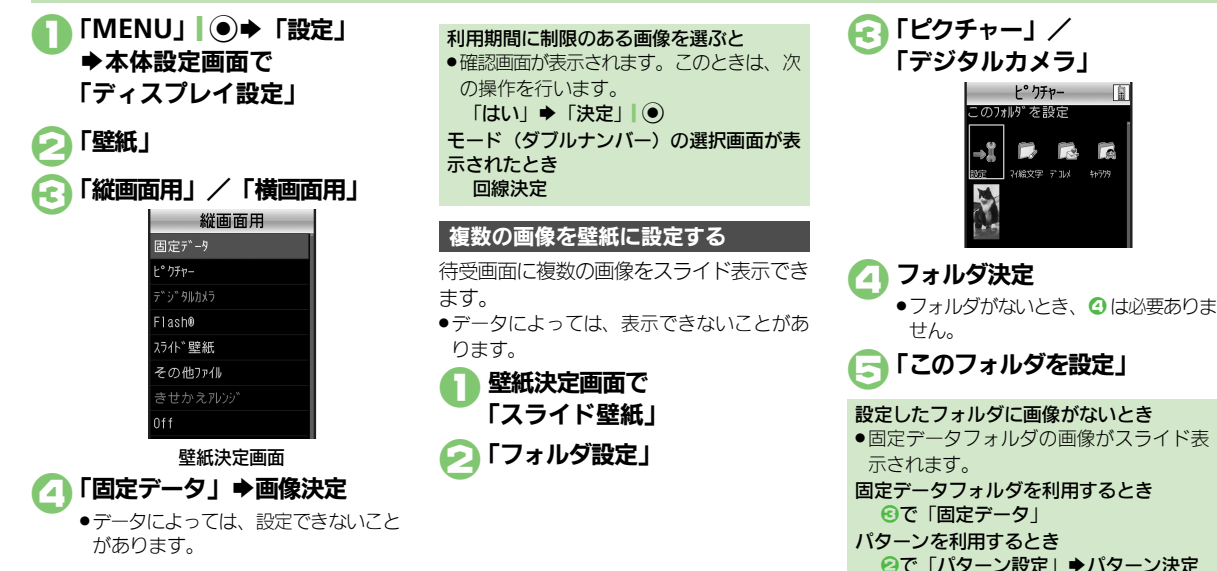

### 使いこなしチェック!

◎便利 ●待受画面の時計/カレンダーを変更したい●待受画面の画像や動画再生時の表示モードを変更したい●待受画面に通信会社名を表示したい ほか(C) P.2-33)

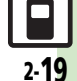

### 基本機能

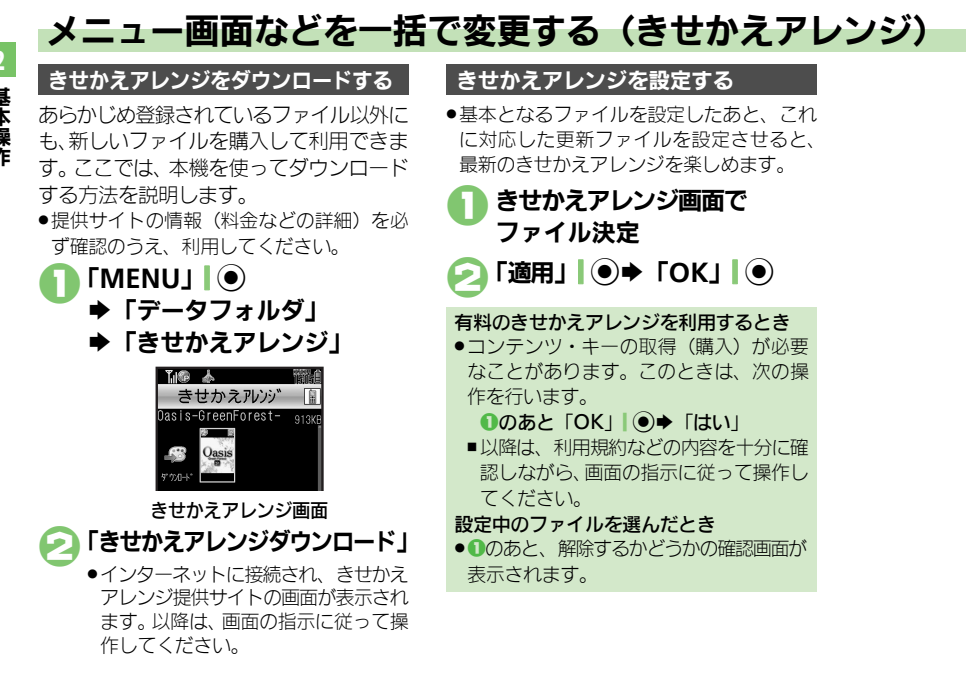

### 使いこなしチェック!

基本操作

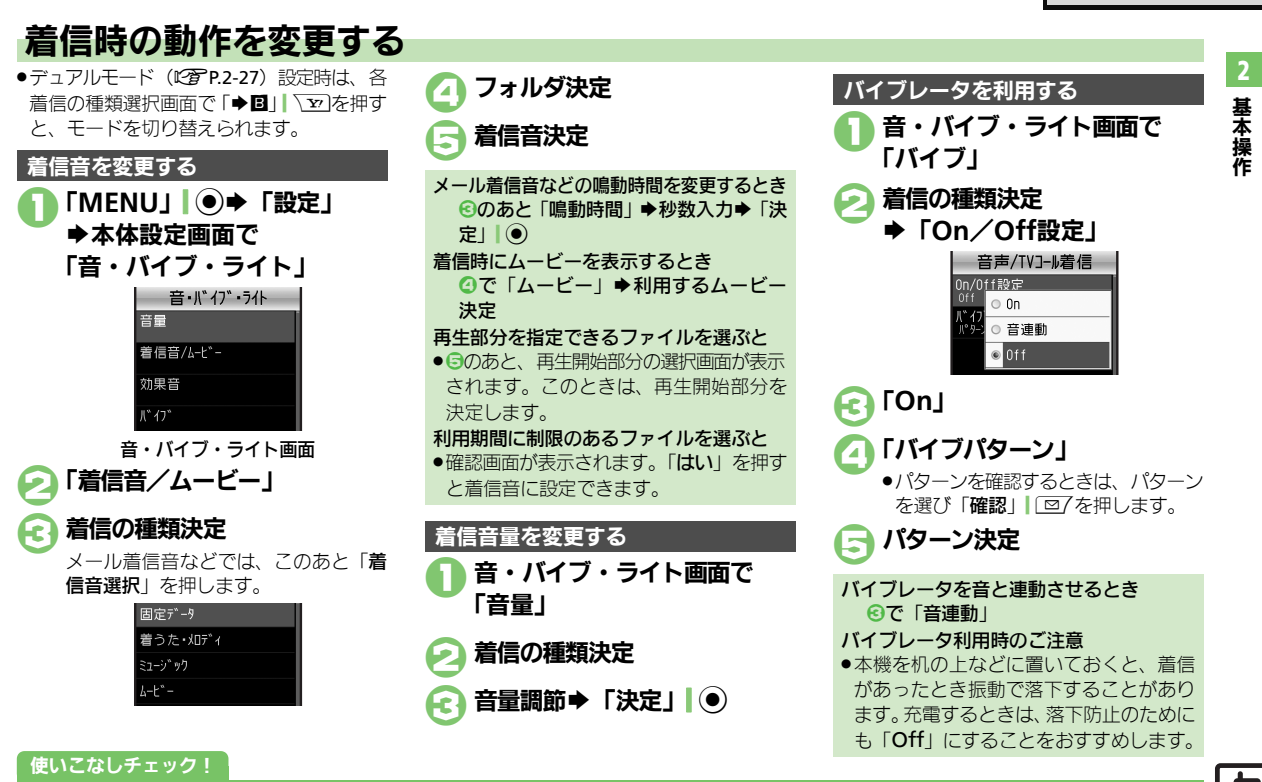

### 基本機能

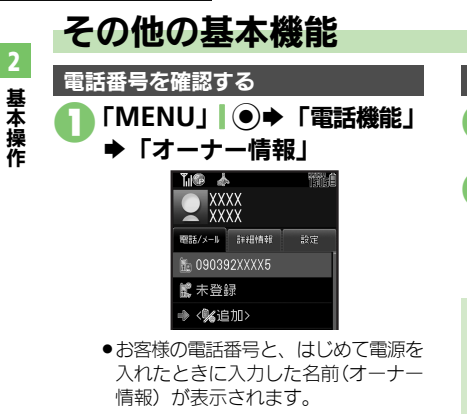

### 懐中電灯として利用する 「☑」(長く) ●モバイルライトが点灯します。

- 🕟 サイドボタン(いずれか) ▶消灯
  - 点灯中に他の機能を利用しようとする。 と、消灯します。

### スポットライト利用時のご注意

●スポットライトを人の目に近づけて点灯 させたり、発光部を直視したりしないで ください。また、発光方向を確認してか らご利用ください。

### 操作方法を確認する

操作がわからなくなったときに、ガイド機 能を表示できます。

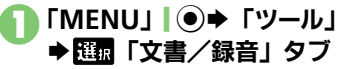

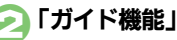

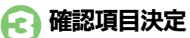

●このあと、項目を選ぶたびに、別の操作 説明が表示されます。

### 覗き見を防止する(ベールビュー)

周りから画面表示をのぞかれにくくしま す。

(長く)

ベールビューが設定されます。

ベールビューを解除するとき ベールビュー設定中にのの(長く)

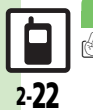

### 使いこなしチェック!

≫便利 ●オーナー情報を編集/リセットしたい●デュアルモード時に別回線のオーナー情報を確認したい ●ベールビューの設定を変更したい●USB充電を無効にしたい(CCP P.2-36)

2

セキュリティ

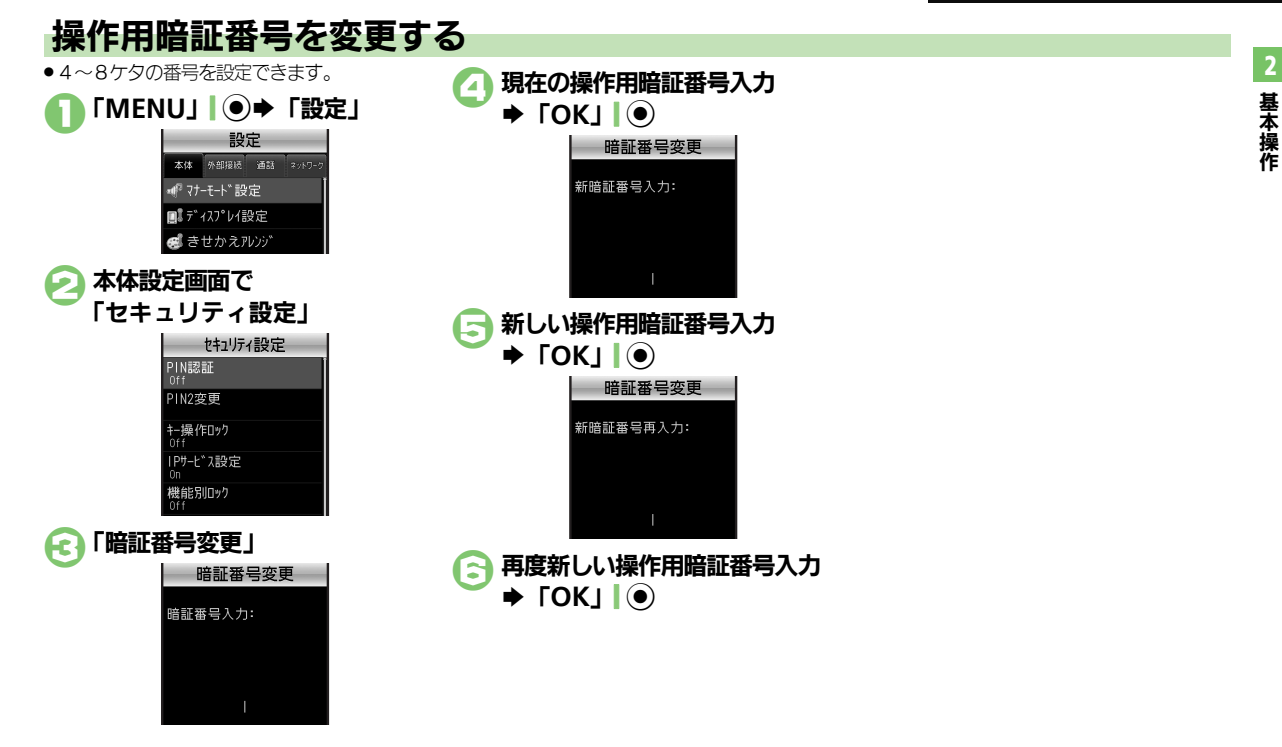

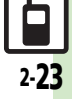

### セキュリティ

使いこなしチェ<u>ック</u>!

### 本機の利用を禁止/制限する 2 設定項目決定 本機の使用を禁止する Æ ➡操作用暗証番号入力 他人が本機を操作できないようにします。 ▶ [OK] (キー操作ロック) 設定できる内容は、次のとおりです。 キー操作ロックを一時的に解除するとき 自動 (スラ クローズポジションにすると キー操作ロック中に操作用暗証番号入力 イド連動) ロック 自動 画面が消灯したときにロック ■キー操作ロックを解除すると、 誤動作防 止も解除されます。 一度だけロック(ロック解除 即時 後、「**Off**」になる。) キー操作ロック設定中の操作について ●雷源を入れる/切る、電話を受ける、応 雷源On時 次回電源を入れたときロック 答保留、通話を終了するなどの操作は行 「MENU」 ● ◆ 「設定」 えます。 ◆本体設定画面で 電源On時に認証する 「セキュリティ設定」 雷源On時にPINコードを入力しないと、本 「「「像」 太 機を使用できないようにします。(PIN認証) セキュリティ設定 PIN認証 セキュリティ設定画面で PIN2変更 「PIN認証」 キー操作ロック ◆「PIN On/Off設定」 IPサ-L ~ 2設定 🕗 「On」 ➡PINコード入力 ヤキュリティ設定画面 ▶ [OK] ● 「キー操作ロック」

### 安心遠隔ロックを利用する

本機を紛失したときなど、パソコンや他の 携帯電話からの遠隔操作で本機を操作でき ないようにします。ロック中は、電源を入 れる以外の操作ができなくなり、自動的に IC カードロック(CPP.13-14)が設定さ れます。

●「安心遠隔ロック」について詳しくは、「ソ フトバンクホームページ | (C2 P.19-18) を 参照するか、「お問い合わせ先」(C2 P.19-34) までご連絡ください。

本機から「My SoftBank」に接続する

●「ソフトバンクホームページ」や「お問い合 わせ先」でサービス内容をご確認のうえ、 操作してください。

**Y**/ **Y**/ ▶「メニューリスト」

[My SoftBank]

2.24

### 本機の情報を守る

### 各機能の使用を禁止する

他人が次の各機能を使用できないようにし ます。

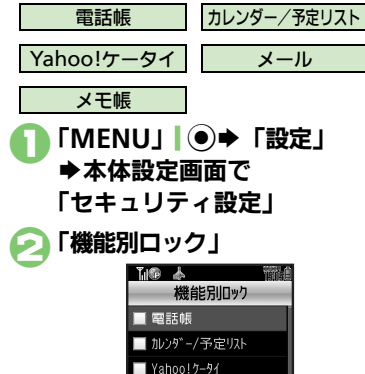

□ メモ帳

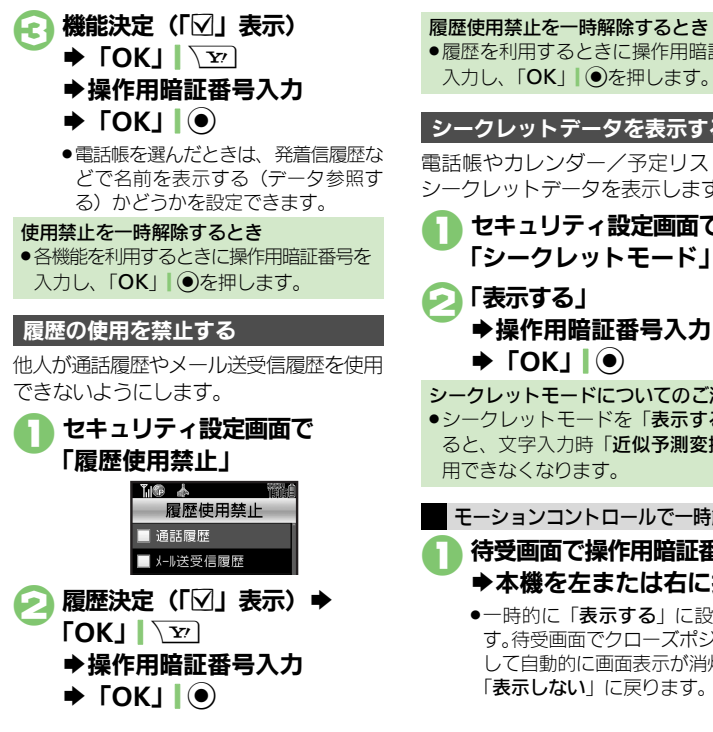

### 履歴使用禁止を一時解除するとき

●履歴を利用するときに操作用暗証番号を 入力し、「OK」」●を押します。

### シークレットデータを表示する

電話帳やカレンダー/予定リストなどの シークレットデータを表示します。

- セキュリティ設定画面で 「シークレットモード」
- シークレットモードについてのご注意 ●シークレットモードを「表示する」にす ると、文字入力時「近似予測変換」が利

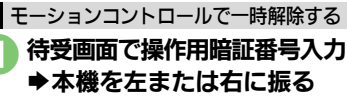

 ●一時的に「表示する」に設定されま す。待受画面でクローズポジションに して自動的に画面表示が消灯すると、 「表示しない」に戻ります。

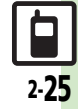

### ソフトウェア更新

2

基本操作

### ソフトウェアを更新する

ソフトウェア更新が必要かどうかを確認 し、必要なときネットワークを利用して更 新できます。

### ソフトウェア更新を行う前に

・本機の状況(故障・破損・水濡れなど)によっては、保存されているデータが破棄されることがあります。必要なデータは、ソフトウェア更新前にバックアップしておくことをおすすめします。なお、データが消失した場合の損害につきましては、当社は責任を負いかねますので、あらかじめご了承ください。

### ソフトウェア更新についてのご注意

- 更新が完了するまで、本機は使用できません。ソフトウェア更新には30分程度かかることがあります。
- 更新に失敗すると本機が使用できなくなることがあります。更新に失敗しないためにも、電波状態のよい所で、移動せずに操作してください。また、電池残量が十分ある状態で操作してください。
- 他の機能を操作しているときは、ソフトウェア更新は実行できません。ソフトウェアを更新する前に(予約更新するときは予約時刻前に)すべての機能を終了させてください。
- ●本機にUSBケーブルを接続しているときは、取り外してください。そのままでソフトウェア更新を実行すると、正しく完了できないことがあります。

### ソフトウェアを更新する

- 確認および更新には、パケット通信料はか かりません。
- ボタンで操作してください。
- ● 「設定」 本体設定画面で
   「ソフトウェア更新」

### 闷 「ソフトウェア更新」

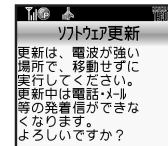

 ●以降は、画面の指示に従って操作して ください。

### 定期更新を設定するとき ❷で「定期更新設定」

■以降は、画面の指示に従って操作してく ださい。

### 更新結果を表示するとき ❷で「更新結果」

### 予約更新を利用すると

予約時刻にソフトウェア更新の確認画面が 表示されます。

このあと
 ・
 を押すか、
 そのままにしておくと
 自動的にソフトウェア更新が実行されます。

### ソフトウェア更新が完了すると

次のような更新完了の画面が表示されたあと、自動的に再起動されます。

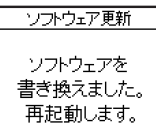

 再起動後、更新完了のメッセージとインフォ メーションが表示されます。

### 更新結果を確認するとき

インフォメーション表示中に「ソフト ウェア更新結果」

### ソフトウェア更新後に再起動しなかったとき

・電池パックをいったん取り外したあと再度取り付け、電源を入れ直してください。 それでも起動しないときは、ご契約のソフトバンクの故障受付(でア.19-34)にご相談ください。

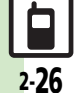

### ダブルナンバーを利用する

1 台の携帯電話で、2つの回線(A回線/B回線:それぞれ別の電話番号とメールアドレス)を利用できるサービスです。 ●ダブルナンバーの利用には、別途お申し込みが必要です。(有料)

●ダブルナンバーについて詳しくは、「ソフトバンクホームページ」(2)P.19-18)を参照してください。

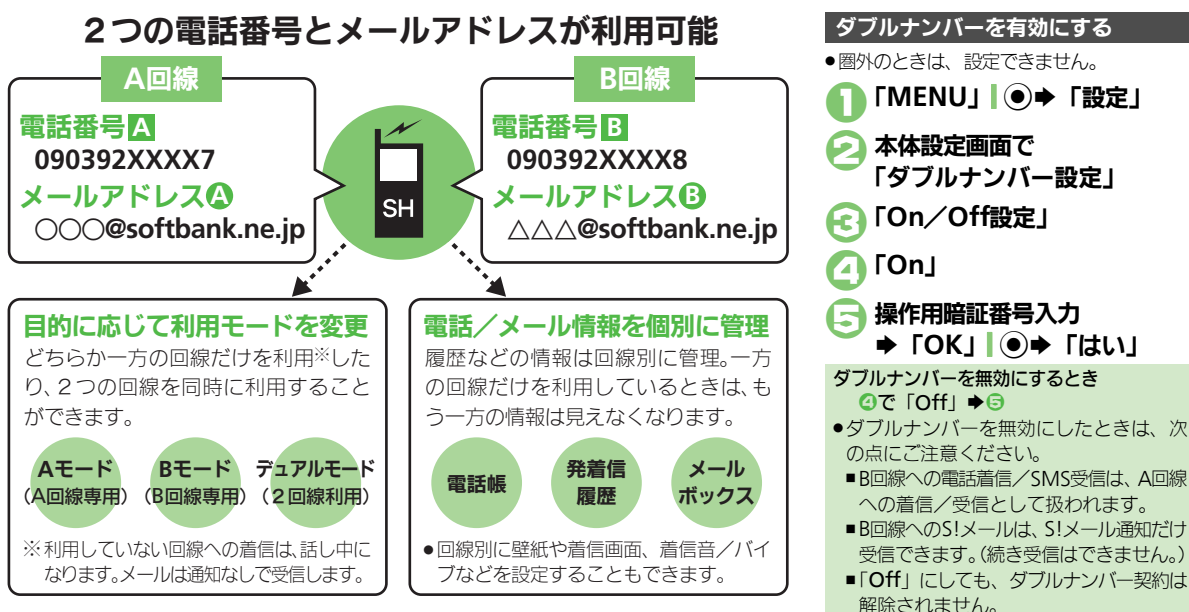

### 使いこなしチェック!

● 〒 ●モード切替時の操作用暗証番号の入力を省略したい●モード名を変更したい(ピア P.2-37)

### ダブルナンバー

### モードについて

どちらか一方の回線だけを利用する「Aモード」/「Bモード」と、2つの回線を同時に利用できる「デュアルモード」があります。 ●海外利用時、B回線でのSMS/S!メール送受信は、A回線に課金されます。

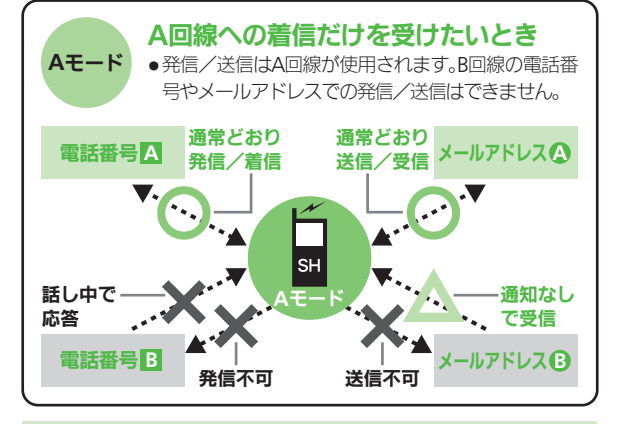

### Aモード/Bモード設定時のご注意

- 電話帳やメールボックス、発着信履歴などでは、利用していない
   回線での情報は表示されません。また、回線の種類を示すマークも表示されません。
- ●操作によって、利用していない回線での情報(表示されていない 情報)に影響があるときは、確認画面が表示されます。画面の指示 に従って操作してください。

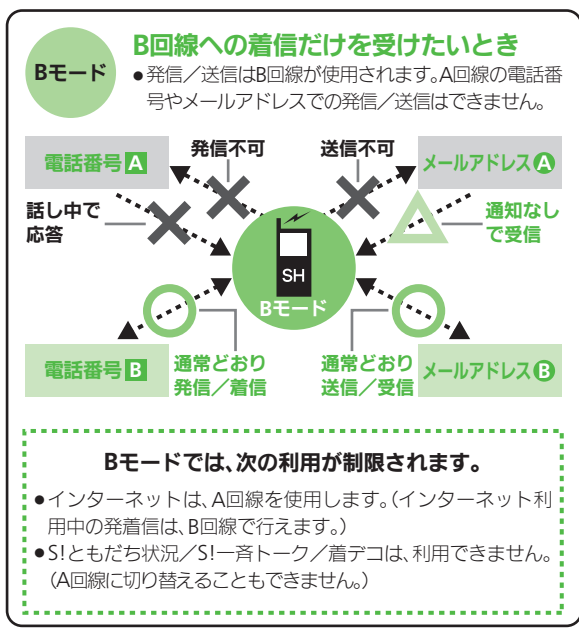

### 使いこなしチェック!

৩ 便利 ●未使用モードの着信をマークで通知したい●パケット接続時に確認画面を表示しない(CC P.2-37)

### ダブルナンバー

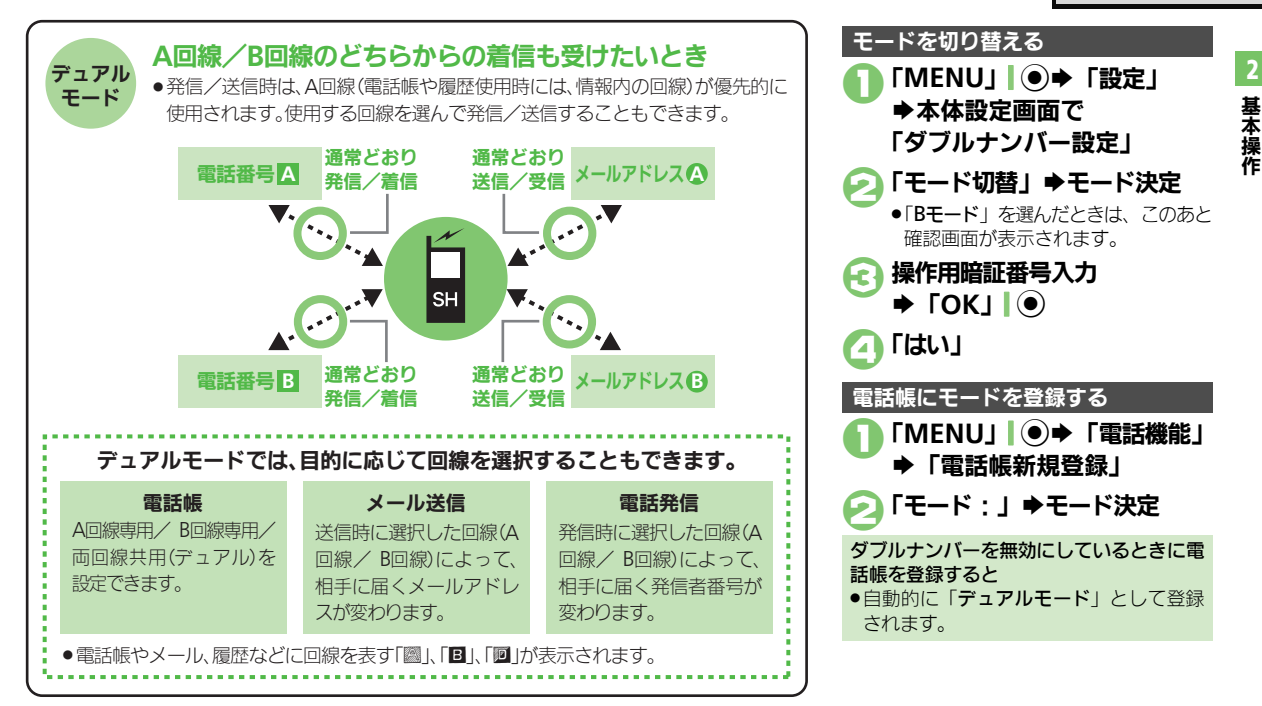

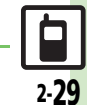

### 使いこなしチェック!

●回線を特定して着信を拒否したい●デュアルモード時の利用回線を設定したい(CFP.2-37)

| 日付                                     | /時刻                                                                          |                                                                                                    | 日付表示を変更したい<br>[日付フォーマット]                                                                   | 「MENU」」●◆「設定」◆本体設定画面で「日<br>時設定」◆「日付フォーマット」◆表示形式決定                                                                                                    |
|----------------------------------------|------------------------------------------------------------------------------|----------------------------------------------------------------------------------------------------|--------------------------------------------------------------------------------------------|----------------------------------------------------------------------------------------------------|
| 日付/い                                   | 時刻を設定した<br>【日付時刻設定】                                                          | 「MENU」●●「設定」●本体設定画面で「日<br>時設定」●「日付時刻設定」●西暦入力(4ケタ)<br>●月入力(2ケタ)●日入力(2ケタ)●時入<br>力(2ケタ)●分入力(2ケタ)●「決定」●●                                                                                                    | 月曜日から始まるカレ<br>ンダー表示にしたい<br>[カレンダーフォーマット]                                                   | 「MENU」 ●● 「設定」 → 本体設定画面で「日<br>時設定」 ●「カレンダーフォーマット」 ●「月<br>曜日-日曜日」                                                                                            |
| 手動で<br>い<br>[即]<br>時刻を<br>時刻の          | 時刻を補正した<br>時補正(手動)]<br>:自動補正しない<br>[時刻補正]<br>9自動補正の詳細                        | 「MENU」●●◆「設定」◆本体設定画面で「日<br>時設定」◆「時刻補正」◆「即時補正(手動)」◆<br>「はい」◆「はい」<br>「MENU」●●◆「設定」◆本体設定画面で「日<br>時設定」◆「時刻補正」◆「自動補正設定」◆「Off」<br>「MENU」●●◆「設定」◆本体設定画面で「日                                                                                          | ネットワーク<br>ネットワーク自動調整<br>を行いたい<br>[ネットワーク自動調整]<br>ネットワークを手動で<br>選びたい                        | 「MENU」 ● 「設定」 ● 配面「ネットワーク」<br>タブ ◆ 「ネットワーク自動調整」 ● 「はい」<br>「MENU」 ● ◆ 「設定」 ● 配面「ネットワーク」                                                                      |
| を設定<br>サマー<br>たい<br>「サマ                | <ul> <li>したい</li> <li>[自動補正設定]</li> <li>タイムを設定し</li> <li>マータイム設定]</li> </ul> | 時設定」→「時刻補正」→「自動補正設定」→ 匹<br>「On」→「詳細」  ②/→項目決定(「□」⇒「☑」<br>表示)→「保存」  <u>○</u><br>「MENU」  ●→「設定」→本体設定画面で「日<br>時設定」→「サマータイム設定」→「On」                                                                                                    | <ul> <li>選びだい</li> <li>【ネットワーク選択】</li> <li>優先的に接続するネットワークを変更したい</li> <li>【優先設定】</li> </ul> | タノ - 「ネットワーク選択」 - 「手動」 - ネッ<br>トワーク決定<br><u>  共適操作</u> 「MENU」] ● + 「設定」 + <mark>1000</mark> 「ネッ<br>トワーク」タブ + 「ネットワーク選択」 → 「優<br>先設定」 → 下記の操作<br>ネットワークを追加する |
| お使い<br>ゾーン<br><b>[タイ</b><br>お使い<br>作成し | の地域(タイム<br>か)を変更したい<br>(ムソーン設定)<br>の地域を自分で<br>たい                             | 「MENU」 ● ● 「設定」 ● 本体設定画面で「日<br>時設定」 ● 「タイムゾーン設定」 ● 地域選択 ●<br>「決定」 ●<br>「MENU」 ● ● 「設定」 ● 本体設定画面で「日<br>時設定」 ● 「タイムゾーン設定」 ● 「オリジナル」                                                                                                    |                                                                                            | 挿入場所決定 ◆「挿入」 ◆ ネットワーク決定<br>末尾に追加する<br>ネットワーク決定 ◆「末尾に追加」 → ネットワー<br>ク決定<br>ネットワークを削除する<br>ネットワーク決定 ●「削除」                                                     |
| 時刻表<br>にした<br>「時刻                      | になりファル」<br>読を12時間制<br>い<br>リフォーマット1                                          | <ul> <li>□□ → ■□□石入刀 → 「元」」 □ ● → 「トノリッ</li> <li>ク   ③ ◆ 時差入力 (時 2 ケタ / 分 2 ケタ) ◆ 「決</li> <li>定」   ④</li> <li>●</li> <li>• ボタンで操作するときは、時差入力の前に ③を押します。</li> <li>「MENU」   ● ◆ 「設定」 ◆ 本体設定画面で「日</li> <li>時設定」 ◆ 「時刻フォーマット」 ◆ 「12時間」</li> </ul> |                                                                                            |                                                                                                    |

| 新しいウットワークな          |                                 |              |                                  |
|---------------------|---------------------------------|--------------|----------------------------------|
| 利しいホットノーンを          |                                 | 誤動作防止        |                                  |
| 「マットワーク新担定加]        | トリージ」 タノマ 「ネットリージ送扒」 マ 「利       |              |                                  |
|                     | 規垣加」●ト記の操作                      | 画面が消灯しても誤動   | MENU」  ● →   設定」 → 本体設定画面 C   タッ |
|                     | ネットワークを新しく追加する                  | 作防止を設定しない    | チパネル設定」 ⇒ 「誤動作防止」 ⇒ 「キー操作        |
|                     | 「追加」⇒国コード入力⇒「OK」 ●⇒ネット          | [キー操作時のみ]    | 時のみ」                             |
|                     | ワークコード入力⇒「OK」  ◉⇒ 名前入力⇒         | クローズポジションに   | 「MENU」 ●→ 「設定」 → 本体設定画面で 「タッ     |
|                     | 「完了」●●「ネットワークタイプ選択」●ネッ          | するたびに誤動作防止   | チパネル設定   ◆「誤動作防止   ◆「スライド        |
|                     | トワークタイプ決定                       | を設定したい       | 閉でもロック」                          |
|                     | ●すでにネットワークが追加されているときは、「新        | [スライド閉でもロック] |                                  |
|                     | 規追加しを押すと、ネットワークリストが表示され         |              |                                  |
|                     | ます。さらにネットワークを追加するときは、           | 117+1 21-    |                                  |
|                     | を押してから操作してください。                 | 12232-2=     |                                  |
|                     | 追加したネットワークの詳細を変更する              | インフォメーションの   | [井通操作]「MFNU」 ● ● 「雷話機能」 ● 下記     |
|                     | ネットワーク決定⇒「変更」⇒ 追加と同様の操          | 履歴を利用したい     |                                  |
|                     |                                 | [インフォメーション]  |                                  |
|                     |                                 |              | 履歴を確認する                          |
|                     | 「追加したネットリークを削除する                |              |                                  |
|                     | イットワーク決定・「削除」                   |              | 履歴を消去する                          |
| 3G/GSMのモードを         | 「MENU」 ● ◆「設定」 ◆ 🕮 「ネットワーク」     |              | 「インフォメーション」→「クリア」 □ /→「はい」       |
| 手動で切り替えたい           | タブ⇒「3G/GSM設定」⇒「手動」⇒モード決定        |              | •                                |
| [3G/GSM設定]          |                                 | タッチパネル       |                                  |
| ネットワークの状態を          | 「MENU」●→「設定」→爾「ネットワーク」          |              |                                  |
| 確認したい               | タブ→「ネットワーク状態表示」                 | 画面をタッチしたとき   | 共通操作 「MENU」  ● ➡「設定」 ➡本体設定       |
| [ネットワーク状態表示]        |                                 | に振動でお知らせした   | 画面で「タッチパネル設定」 ◆「タッチパネル           |
| か 如 郷 聖 承 信 時 の 按 結 |                                 | เง           | 反応設定↓●下記の操作                      |
| クロル成品地に対してした。       | 共理探1F」 IVIEINU」 ●マー設定」マ 世報   イツ | [タッチパネル反応設定] |                                  |
| 右で補未したい<br>「以如憐聖記中」 | トリーク」タリー「外部機器設定」・ト記の操作          |              | 高に振動させる                          |
| しアドロ印度名言文人と」        | 接続名を変更する                        |              | 「振動9る」                           |
|                     | ┃接続名決定⇒ 接続名編集⇒「完了」  ④           |              | マナーモード設定中を除き振動させる                |
|                     | 接続名をお買い上げ時の状態に戻す                |              | 「振動する(マナーモード中以外)」                |
|                     | 「メニュー」 □ 27 ◆ 「リヤット」 ◆ 操作用暗証    |              |                                  |
|                     | 番号入力→「OK」 ● → 「はい」              | ショートカット      |                                  |
|                     |                                 |              |                                  |
|                     |                                 | ショートカットを初期   | 「圓」  ☆ ◆「ショートカット設定」◆「メニュー」       |
|                     |                                 | 化したい         | □□/→「設定リセット」→「はい」                |
|                     |                                 | [設定リセット]     |                                  |

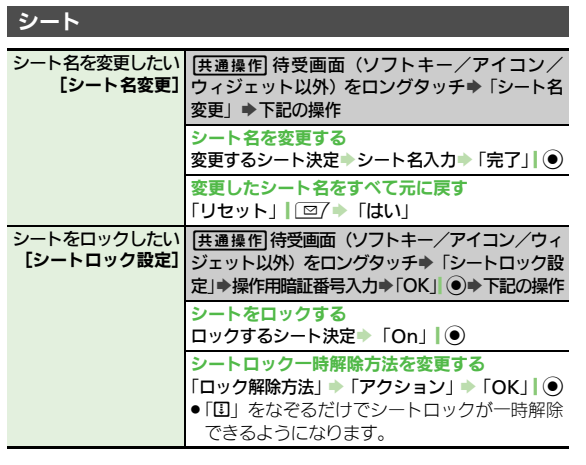

### モーションコントロール

| 画面を横向きにしても<br>横画面表示にしない<br>【縦横画面切替】          | 「MENU」●●「設定」●本体設定画面で「モー<br>ションコントロール設定」●「縦横画面切替」●<br>「固定(縦)」                                                   |
|----------------------------------------------|----------------------------------------------------------------------------------------------------|
| オープンポジションで<br>も縦横画面切替を有効<br>にしたい<br>[縦横画面切替] | 「MENU」 ●●「設定」 ●本体設定画面で「モー<br>ションコントロール設定」 ●「縦横画面切替」 ●<br>「自動」                                                  |
| 本機を振って呼び出せ<br>る機能を変更したい<br>[ウイッウショートカット登録]   | 「MENU」 ●◆「設定」◆本体設定画面で「モー<br>ションコントロール設定」◆「クイックショー<br>トカット」◆「クイックショートカット登録」◆<br>「縦持ち」/「横持ち」◆メニュー決定◆登録す<br>る機能決定 |

| モーションコントロー<br>ル操作を練習したい<br>【アクション練習】     | 「MENU」●●「設定」●本体設定画面で「モー<br>ションコントロール設定」●「アクション練習」<br>●練習内容決定<br>●以降は、画面の指示に従って操作してください。 |
|------------------------------------------|-----------------------------------------------------------------------------------------|
| モーションコントロー<br>ルを補正したい<br>[モーションコントロール補正] | 「MENU」 ●◆「設定」 ◆本体設定画面で「モーションコントロール設定」 ◆「モーションコン<br>トロール補正」                              |
|                                          | <ul> <li>以降は、画面の指示に従って操作してください。(操作中に誤動作防止が設定されると、補正が中止されます。)</li> </ul>                 |
|                                          | <ul> <li>補正するときは、金属性のものや磁気のあるものから離れて行ってください。また、電車内や自動車内では行わないでください。</li> </ul>          |

### マナーモード

| マナーモードの設定を<br>変更したい<br>【マナーモード設定】 | <ul> <li> <u>进通操作</u>         「MENU」●●「設定」●本体設定         画面で「マナーモード設定」●下記の操作         利用モードを変更する         モード決定         </li> </ul> |
|-----------------------------------|----------------------------------------------------------------------------------------------------|
|                                   | 各モードの設定内容を変更する<br>モード選択⇒「編集」」 □ 2 → 設定項目決定⇒ 各<br>設定項目の操作<br>●「通常モード」では変更できません。                                                   |
| オリジナルのモードを                        | 「MENU」 ●● 「設定」 ●本体設定画面で「マ                                                                                                    |
| 作成したい                             | ナーモード設定」● 証面「オリジナルモード」●「編                                                                                                    |
| 【オリジナルモード】                        | 集」   □ / ●設定項目決定●各設定項目の操作                                                                                                    |
| モードの設定を初期化                        | 「MENU」●●●「設定」●本体設定画面で「マ                                                                                                    |
| したい                               | ナーモード設定」●モード選択●「リセット」「シ                                                                                                    |
| [リセット]                            | ●操作用暗証番号入力●「OK」 ●●「はい」                                                                                                    |

基本操作

### 言語表示

英語表示/日本語表示「MENU」●●「設定」●本体設定画面で に切り替えたい [Language/言語選択]●「English」/ 「日本語」

### ディスプレイ

| 電池残量表示を変更し<br>たい<br>[ミニ電池表示]                  | 「MENU」 ● 「設定」 ◆ 本体設定画面で「ディ<br>スプレイ設定」 ◆ 「ミニ電池表示」 ◆ 表示形式決定<br>・「残り時間」は、現在の状態で使用し続けたとき、<br>電池レベル1になるまでの残り時間の目安です。<br>● 充電中は表示されません。<br>● 電池残量表示は、あくまでも目安です。 |
|-----------------------------------------------|----------------------------------------------------------------------------------------------------|
| 画面が切り替わるとき<br>の効果を表示しない<br>【画面エフェクト】          | 「MENU」 ●● 「設定」 ●本体設定画面で「ディ<br>スプレイ設定」 ● 「画面エフェクト」 ● 「Off」                                                                                                 |
| 待受画面の時計/カレ<br>ンダーを変更したい<br>[時計/カレンダー表示]       | 「MENU」 ● ◆「設定」 ◆ 本体設定画面で「ディ<br>スプレイ設定」 ◆「待受設定」 ◆「時計/カレ<br>ンダー表示」 ◆表示形式決定                                                                                  |
| 待受画面の画像や動画<br>再生時の表示モードを<br>変更したい<br>[鮮やかモード] | 「MENU」  ④ ◆「設定」 ◆本体設定画面で「ディ<br>スプレイ設定」 →「鮮やかモード」 ◆表示方法決<br>定                                                                                              |
| 待受画面に通信会社名<br>を表示したい<br>[ネットワークオペレータ名表示]      | 「MENU」 ● ◆「設定」 ◆本体設定画面で「ディ<br>スプレイ設定」 ◆「待受設定」 ◆「ネットワー<br>クオペレータ名表示」 ◆「On」                                                                                 |
| 電源On時にメッセー<br>ジを表示したい<br>[ <b>電源Onメッセージ]</b>  | 「MENU」 ● ◆「設定」 ◆本体設定画面で「ディ<br>スプレイ設定」 ◆「電源Onメッセージ」 ◆「メッ<br>セージ編集」 ◆メッセージ入力 ◆「完了」 ● ◆<br>「On / Off設定」 ◆「On」                                                |

| 電話番号入力時の数字 | 「MENU」↓●◆「設定」◆本体設定画面で「ディ |
|------------|--------------------------|
| の形を変更したい   | スプレイ設定」⇒「ダイヤル表示設定」⇒パター   |
| [ダイヤル表示設定] | ン決定                      |

### きせかえアレンジ

| きせかえアレンジの提<br>供サイトに接続したい<br>[Webアクセス] | 「MENU」 ●● 「データフォルダ」 ●「きせか<br>えアレンジ」 ● ファイル選択 ●「メニュー」 □ ②<br>●「Webアクセス」<br>● 以降は、画面の指示に従って操作してください。             |
|---------------------------------------|----------------------------------------------------------------------------------------------------|
| 固定のきせかえアレン<br>ジを設定したい<br>【固定データ】      | 「MENU」)・「カスタマイズ」」「空イ・「固定<br>データ」・バターン決定・「適用」   ・                                                               |
| きせかえアレンジを解<br>除したい<br>[きせかえアレンジ解除]    | 「MENU」  ● → 「カスタマイズ」  図7 → 「Off」<br>→ 「はい」                                                                     |
| きせかえアレンジを強<br>制解除したい<br>【カスタマイズOff】   | 「回」(長く)   @=<br><br>●本体設定画面で「きせかえアレンジ」●「Off」<br>●「はい」                                                          |
| きせかえアレンジを削<br>除したい<br>【きせかえアレンジ削除】    | 「MENU」 ● 「データフォルダ」 ●「きせか<br>えアレンジ」 ファイル選択 「メニュー」 □<br>●「削除」 ●「はい」<br>●コンテンツ・キーがあるときは、このあと「はい」 /<br>「いいえ」を押します。 |

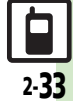

2 基本操作

| 音・バイブ・ライ               | ۲ <b>ト</b>                           | ■ライト/照明          |
|------------------------|--------------------------------------|------------------|
| ■効果音                   |                                      | 不在着信時などの トを設定したい |
| 各種効果音を消したい             | 「MENU」↓●⇒「設定」⇒本体設定画面で「音・             | [インフォメーションライ]    |
| [効果音]                  | バイブ・ライト」⇒「効果音」⇒ 効果音決定⇒               |                  |
|                        | 「音選択」⇒「Off」                          |                  |
|                        | ●「S!一斉トーク」では設定できません。                 |                  |
| 各種効果音の鳴動時間             | 「MENU」】●◆「設定」◆本体設定画面で「音・             |                  |
| を変更したい                 | バイブ・ライト」⇒「効果音」⇒ 効果音決定⇒               |                  |
| 「『「「」」「「」」「「」」「「」」「「」」 | 「鳴動時間」⇒時間選択/時間入力⇒「○」/「決              | 着信時のライトを         |
|                        |                                      | したい              |
|                        | ●「 <b>ホタン確認音」、「S!一斉トーク」</b> では設定できませ | [着信ライト語          |
|                        |                                      |                  |
| 効果音の音量を変更し             | MENU」] ●→  設定」→本体設定画面で   音・          |                  |
| たい「辛早」                 | ハイノ・フイト」●「音量」●「効果音/サワ」               |                  |
| 「日里」                   | シト再生」●音重選択●「決定」」●                    |                  |
| ボタン確認音を鳴らし             | 「MENU」] ●→「設定」→本体設定画面で「音・            |                  |
| たい                     | バイフ・ライト」→「効果音」→「ホタン確認」               |                  |
| 「ホタン唯認言」               | 音」 ●ホタン 催認音決定                        |                  |
| スピーカーのサラウン             | 「MENU」 ● ● 「設定」 ● 本体設定画面で 「音・        |                  |
| ドを設定したい                | バイブ・ライト」⇒「サラウンド」⇒「On」                |                  |
| 「サラワンド」                | <u> </u>                             |                  |
|                        |                                      | 画面/ボタンの昭         |

| 不在着信時などのライ<br>トを設定したい<br>[インフォメーションライト設定]        | [ <u>共通操作</u> ]「MENU」」●◆「設定」◆本体設定<br>画面で「音・バイブ・ライト」◆「インフォメー<br>ションライト設定」◆着信の種類決定◆下記の<br>操作                                       |
|--------------------------------------------------|----------------------------------------------------------------------------------------------------|
|                                                  | 点灯させるかどうかを設定する<br>「On/Off設定」⇒「On」/「Off」                                                                                          |
|                                                  | 点灯色を設定する<br>「ライト色設定」 ⇒ 色決定                                                                                                    |
| 着信時のライトを設定<br>したい<br>【着信ライト設定】                   | 【 <u>共通操作</u> 」「MENU」」●⇒「設定」⇒本体設定<br>画面で「音・バイブ・ライト」⇒「着信ライト<br>設定」⇒下記の操作                                                          |
|                                                  | 点灯させるかどうかを設定する<br>着信の種類決定 「On/Off設定」 「On」/<br>「音連動」/「Off」<br>・デュアルモード(ピアP.2-27)設定時は、着信の種<br>類選択画面で「◆回」\_>」を押すと、モードを切<br>り替えられます。 |
|                                                  | 点灯色を設定する<br>着信の種類決定◆「ライト色設定」◆色決定<br>●デュアルモード設定時は、着信の種類選択画面で<br>「◆回」、20を押すと、モードを切り替えられます。                                         |
| 画面/ボタンの照明が<br>自動的に消えるまでの<br>時間を変更したい<br>[バックライト] | 「MENU」 ● ◆「設定」 ◆ 本体設定画面で「ディ<br>スプレイ設定」 ◆「バックライト」 ◆「点灯時<br>間」 ◆ 時間決定                                                              |

2-34

| 画面の明るさを変更し                            | [共通操作]「MENU」 ● ◆「設定」 ◆本体設定                                                                  | ■着信動作                                         |                                                                                        |
|---------------------------------------|---------------------------------------------------------------------------------------------|-----------------------------------------------|----------------------------------------------------------------------------------------|
| たい<br>[明るさ調整]                         | <ul><li>画面で「ディスプレイ設定」⇒「バックライト」</li><li>▶下記の操作</li></ul>                                     | 着信時などに表示される画像を変更したい                           | (共通操作)「MENU」」●◆「設定」◆本体設定<br>画面で「ディスプレイ設定」◆「画面ピクチャー」                                    |
|                                       | 画面の明るさを調整する<br>「明るさ調整」⇒明るさ選択⇒「決定」 ●                                                         | 「画面ピクチャー」                                     | ◆表示場面決定◆下記の操作<br>画像(固定データ)を利用する                                                        |
|                                       | 明るさセンサーを解除する<br>「明るさ調整」→「解除」  図/ (「□」) → 「決定」                                               |                                               | 「固定データ」(またはパターン選択)<br>データフォルダの画像を利用する                                                  |
| 画面の表示が自動的に                            | ●<br>「MENU」】●◆「設定」◆本体設定画面で「ディ                                                               |                                               | 保存場所決定●画像選択●「決定」●●表示範囲指定●「決定」●●                                                        |
| 消えるよどの点灯時間<br>を変更したい<br>「パネル点灯時間]     | スノレイ設定」 ⇒「ハネル点灯時間」 ⇒時間決定                                                                    |                                               | <ul> <li>●画家にようては、表示範囲の有足が必要ないこともあります。</li> <li>●デュアルモード(ご)P.2-27)設定時は、表示場面</li> </ul> |
| ボタン照明を点灯しない                           | 「MENU」  ●⇒「設定」⇒本体設定画面で「キー<br>バックライト設定」⇒「Off」                                                |                                               | 選択画面で「 <b>◆</b> ■」  \ <b>≥</b> )を押すと、設定できる<br>モードが切り替わります。                             |
| [キーバックライト設定]<br>クローズポジションで            | 「MENU」 ●● 「設定」 ◆本体設定画面で「ディ                                                                  |                                               | きせかえアレンジを利用する<br>「きせかえアレンジ」◆「決定」  ●                                                    |
| の照明/画面表示の点灯方法を変更したい                   | スプレイ設定」⇒「クローズ後点灯時間」⇒ 点<br>灯時間決定                                                             |                                               | ●「電源ON」、「電源OTT」にはさせがスアレンシを設<br>定できません。<br>●デュアルモード設定時は、表示場面選択画面で                       |
| [クロース後点灯時間]<br>設定した時間内はク              | <br>「MENU」  ●→「設定」→本体設定画面で「ディ<br>コプレノ記字」→「ディコプレノコナ」」→「非                                     |                                               | 「◆■」  <u></u> を押すと、設定できるモードが切り<br>替わります。                                               |
| ロースホッションでは<br>照明を点灯しない<br>[ディスプレイマナー] | ムクレ1 設定」 「ディスクレ1 マテー」 「非<br>点灯時間」 → 「開始時刻:」 / 「終了時刻:」 →<br>時刻入力 → 「決定」 ● → 「保存」 \ 文 → 「On / | 着信相手の情報を表示<br>しない<br>[クローズ時着信相手表示]            | 「MENU」  ●◆「設定」 → 本体設定画面で「ディ<br>スプレイ設定」 →「クローズ時着信相手表示」 →<br>「Off」                       |
|                                       | Off設定」 → IOn]                                                                               | ふし以外のボタンを<br>押しても電話を受けられるうにしたい                | MENU」● 「設定」 本体設定画面で「音・<br>パイプ・ライト」 「エニーキーアンサー」「On」<br>● ロコー 9 品、後 田 単語、 ③、 ● へ、 ふ回でも受  |
|                                       |                                                                                             | Lエーーキーアンサー」<br>着信があったとき音を<br>消せるボタンを増やし<br>たい | 「プロイレタン」になります<br>「MENU」・●・「設定」・本体設定画面で「音・<br>パイプ・ライト」・「エニーキーアンサー」・                     |
|                                       |                                                                                             | [エニーキーアンサー]                                   | ● □型 ~ 回 …、 、 ★ … 、 ★ … 、 ★ … 、 ★ … 、 、 ● □ で 着信<br>音を消せるようになります。                      |

## イヤホン接続時に着信 「MENU」●●「設定」●本体設定画面で「着信音化カットのか」 「高信音出力切替」●「イヤホンのみ」 「高信音出力切替」 オーナー情報 オーナー情報を編集/ 共画確作 「MENU」●●「電話機能」●「オー

| 「オーナー情報」                                         | オーナー情報を編集する<br>タブ/項目選択→「編集」  \ ご → 編集項目決定<br>→ 内容編集 → 「保存」  \ ご |
|--------------------------------------------------|-----------------------------------------------------------------|
|                                                  | オーナー情報をリセットする<br>「メニュー」  □ □ / ◆「オーナー情報リセット」 ◆<br>「はい」          |
| デュアルモード時に別<br>回線のオーナー情報を<br>確認したい<br>[Bへ切替/Aへ切替] | 「MENU」  ● ◆ 「電話機能」 ◆ 「オーナー情報」<br>◆ 「メニュー」  □ 7 ◆ 「Bへ切替」/「Aへ切替」  |

### セキュリティ

| PIN認証コードを変更<br>したい | [共通操作]「MENU」 ● ◆「設定」 ◆本体設定<br>画面で「セキュリティ設定」 ◆下記の操作                                                                                                    |
|--------------------|----------------------------------------------------------------------------------------------------|
| [PIN/ PIN2変更]      | PINコードを変更する           「PIN認証」◆「PIN変更」◆現在のPINコード           入力◆「OK」」●◆新しいPINコード入力◆「OK」」●           「OK」●● 再度新しいPINコード入力◆「OK」           ●           PIN認証が「On」のときに変更できます。 |
|                    | PIN2コードを変更する<br>「PIN2変更」◆現在のPIN2コード入力◆「OK」 <br>●◆新しいPIN2コード入力◆「OK」  ●◆再<br>度新しいPIN2コード入力◆「OK」  ●                                                                       |

| IPサービスを無効にし<br>たい<br>[IPサービス設定]              | 「MENU」 ● 「設定」 → 本体設定画面で「セ<br>キュリティ設定」 → 「IPサービス設定」 → 「Off」<br>→ 操作用暗証番号入力 → 「OK」 ●<br>●「Off」にすると、S!ともだち状況、S!一斉トーク、<br>着デコ、S!アプリ通知が利用できなくなります。 |
|----------------------------------------------|----------------------------------------------------------------------------------------------------|
| 安心遠隔ロック時に<br>メッセージを表示した<br>い<br>[ロックメッセージ設定] | (共通操作)「MENU」●●「設定」●本体設定<br>画面で「セキュリティ設定」●「ロックメッセー<br>ジ設定」●下記の操作                                                                               |
|                                              | ロックメッセージを登録する<br>「メッセージ」◆操作用暗証番号入力◆「OK」 <br>●◆メッセージ入力◆「完了」 ●◆「はい」                                                                             |
|                                              | ロックメッセージを確認する<br>「ロックメッセージ確認」                                                                                                    |

### ベールビュー

| ベールビューの設定を<br>変更したい<br>【ベールビュー】 | <ul> <li> <u>供適操作</u>「MENU」●●「設定」●本体設定<br/>画面で「ディスプレイ設定」●「ベールビュー」         下記の操作     </li> </ul> |
|---------------------------------|-------------------------------------------------------------------------------------------------|
|                                 | パターンを変更する<br>「パターン設定」 ◆ パターン決定 ◆ 倍率決定また<br>は「アニメ」                                               |
|                                 | 濃度を変更する<br>「濃度設定」                                                                               |

### USB充電

| USB充電を無効にした | 「MENU」 I ●⇒ | 「設定」  | ▶選択 | 「外部接続」 | タ |
|-------------|-------------|-------|-----|--------|---|
| い           | ブ⇒「USB充電」   | ● 「無3 | 幼」  |        |   |
| [USB充電]     |             |       |     |        |   |

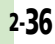

| ダブルナンノ | ۳- |
|--------|----|
|--------|----|

### ■全般

| モード切替時の操作用<br>暗証番号の入力を省略<br>したい<br>[暗証番号入力] | 「MENU」●●●「設定」●本体設定画面で「ダ<br>ブルナンバー設定」●「暗証番号入力」●「入<br>カしない」●操作用暗証番号入力●「OK」 ●         |
|---------------------------------------------|------------------------------------------------------------------------------------|
| モード名を変更したい<br>【回線名/アイコン編集】                  | 「MENU」●●●「設定」●本体設定画面で「ダ<br>ブルナンパー設定」●「回線名/アイコン編集」<br>●モード決定●回線名入力●「完了」●●アイ<br>コン決定 |

### ■Aモード/Bモード

| 未使用モードの着信を                           | 「MENU」●●●「設定」●本体設定画面で「ダ                                                             |
|--------------------------------------|-------------------------------------------------------------------------------------|
| マークで通知したい                            | ブルナンバー設定」●「着信通知アイコン表示」                                                              |
| 【着信通知アイコン表示】                         | ●「表示する」                                                                             |
| パケット接続時に確認<br>画面を表示しない<br>[パケット接続確認] | 「MENU」 ● ◆ 「設定」 ◆ 本体設定画面で「ダ<br>ブルナンバー設定」 ◆ 「パケット接続確認」 ◆<br>「Off」<br>● Bモード設定時に有効です。 |

### ■デュアルモード

| 回線を特定して着信を | 「MENU」│●⇒「設定」⇒本体設定画面で「ダ   |
|------------|---------------------------|
| 拒否したい      | ブルナンバー設定」 🔶 「回線別着信拒否」 🌩 回 |
| [回線別着信拒否]  | 線決定⇒「拒否する」                |
| デュアルモード時の利 | 「MENU」↓●⇒「設定」⇒本体設定画面で「ダ   |
| 用回線を設定したい  | ブルナンバー設定」⇒「利用回線設定」⇒設定     |
|            |                           |

### 設定内容や登録内容を「MENU」●●●「設定」●本体設定画面で「初 お買い上げ時の状態に期化」 (設定リセット) # 操作用暗証番号入 戻したい カ⇒「OK」 ( ●) ◆ 「はい」 ⇒ 「はい」 [設定リセット] • 内容によっては、お買い上げ時の状態に戻らないこ とがあります。 ●操作用暗証番号入力前に確認画面が表示されたとき は、各機能を終了してから操作してください。 ●ダブルナンバー利用時は、モードにかかわらずすべ ての設定/データがリセットされますので、ご注意 ください。(On/Off設定も「Off」になります。) 電話帳やデータフォル 「MENU」 ● ● 「設定」 ● 本体設定画面で「初」 ダなどの内容を消去し 期化 | → 「オールリセット | → 操作用暗証番号 お買い上げ時の状態に 入力→「OK」 ●→「はい」→「はい」 戻したい ●ICカード内にデータがあるときは、操作できません。 [オールリセット] (ICカード内のデータの削除方法は、生活アプリに よって異なります。詳しくは、おサイフケータイ® 対応サービス提供者にお問い合わせください。) ●一度オールリセットされたデータは元に戻せませ ん。入手したS!アプリや生活アプリもすべて削除さ れます。 ●操作用暗証番号もお買い上げ時の状態に戻ります。 ・操作用暗証番号入力前に確認面面が表示されたとき

初期化

は、各機能を終了してから操作してください。 ・ダブルナンバー利用時は、モードにかかわらずすべ ての設定/データがリセットされますので、ご注意 ください。(On/Off設定も「Off」になります。)

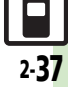

### こんなときは

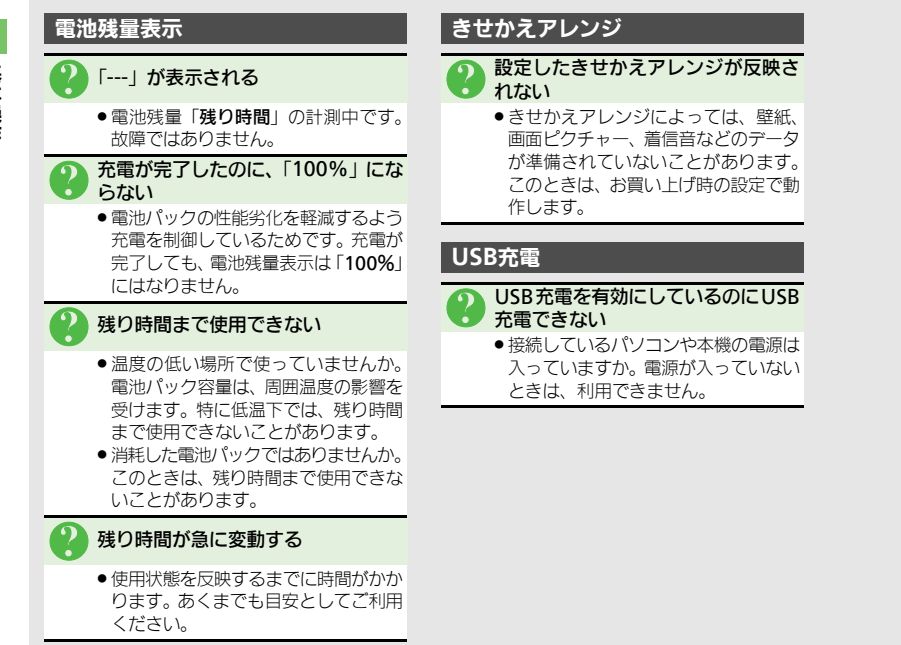

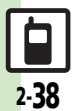